**User Manual** 

# **IndigoSCADA**

Powerful SCADA with Modbus, OPC, IEC 60870-5-104/103/101, DNP 3.0 and MQTT support

# Copyright

This document is Copyright © 2005–2022 by its contributors as listed below. You may distribute it and/or modify it under the terms of either the GNU General Public License (http://www.gnu.org/licenses/gpl.html), version 3 or later, or the Creative Commons Attribution License (http://creativecommons.org/licenses/by/3.0/), version 3.0 or later.

All trademarks within this guide belong to their legitimate owners.

### Contributors

ара

endejha

### Feedback

Please direct any comments or suggestions about this document to: info at  $\ensuremath{\mathsf{enscada.com}}$ 

### **Publication date and software version**

Published on 09th December 2024. Based on LibreOffice 4.0.3.

# Note for the reader

This manual refers to IndigoSCADA software version revision 483

# Contents

| Copyright                                                          | 2        |
|--------------------------------------------------------------------|----------|
| Note for the reader                                                | 2        |
| Introduction                                                       | 5        |
| Features                                                           | 5        |
| Known problems and limitations                                     | 5        |
| Hardware requirements                                              | 6        |
| Software requirements                                              | 7        |
| Virtual Environment                                                | 7        |
| Installation                                                       | 8        |
| Installation of IndigoSCADA over existing IndigoSCADA Installation | 8        |
| Installation of IndigoSCADA from setup files                       | 8        |
| Uninstall of IndigoSCADA                                           | 9        |
| Firewall exceptions                                                | 9        |
| IndigoSCADA project management                                     | 10       |
| Starting IndigoSCADA                                               | 10       |
| Quick tutorial with IndigoSCADA                                    | 12       |
| Setting PeakHMI simulator                                          | 12       |
| Reading and writing Modbus parameters                              | 17       |
| Animate graphics objects with process data                         | 24       |
| Dinamic bitmaps                                                    | 32       |
| Historical data analysis                                           | 34       |
| Alarms and Alarms group                                            | 34       |
| Menu of IndigoSCADA                                                | 38       |
| File menu                                                          | 38       |
| Reports menu                                                       |          |
| Make<br>Poviow Print                                               | 38<br>20 |
| Alarms Report                                                      |          |
| Events Report                                                      |          |
| Audit                                                              |          |
| Report Configure                                                   | 38       |
| Pen Trace                                                          |          |
| Configure menu                                                     |          |
| Configure SystemThis dialog sets up system wide parameters         | 40       |
| Configure Users                                                    | 40       |
| Configure Units                                                    |          |
| Configure Scheduled Events                                         | 43       |
| Configure Alarm Groups                                             | 46       |
| System control menu                                                | 47       |
| Restart Monitor                                                    |          |
| Kealtime database Management<br>Historical database Management     | 47       |
| mistoriour uutubase management                                     |          |

| Help menu                                   | 51 |
|---------------------------------------------|----|
| Main toolbar of IndigoSCADA                 | 52 |
| Report make                                 | 52 |
| Report configure                            | 52 |
| Report review                               | 52 |
| Report print                                |    |
| Report alarm.                               |    |
| Edit batches                                |    |
| Acknowledge all alarms                      |    |
| Help.                                       |    |
| Clock                                       |    |
| Configuration                               | 53 |
| Ini files configuration                     | 53 |
| Advanced topics                             | 53 |
| IndigoSCADA Modbus protocol configuration   | 53 |
| Advanced topics                             | 56 |
| IndigoSCADA OPC DA protocol configuration   | 56 |
| Advanced topics                             | 70 |
| Configuration of IndigoSCADA as IoT gateway | 70 |
| Support                                     | 71 |

# Introduction

**IndigoSCADA** is a powerful **SCADA** useful for small scale projects where MODBUS, DNP3, OPC DA 2.05, OPC UA 1.03, IEC 60870-5-101, IEC 60870-5-103, IEC 60870-5-104, MQTT 3.1.1/Sparkplug B, IEC 61850 has to be used.

### **Features**

IndigoSCADA has grown many important features during years:

- Use of data to generate daily/weekly/monthly management reports
- Historical and real time graphical presentation of data
- Real-time event and alarm notification
- Integrated real time and historical databases
- SQL editor allows for on-line maintenance of real-time and historical databases
- Multiple users with different access rights
- Built in IEC 60870-5-101 data types
- Small footprint SCADA system
- Support of multiple dedicated lines on the back end
- OPC DA 2.05, DNP 3.0, Modbus, MQTT 3.1.1/Sparkplug B,
- IEC 60870-5-101/103/104, IEC 61850
- Softlogic programming with C scripts
- Easy Backups
- Support of multiple HMI windows
- HMI designer

### **Known problems and limitations**

None at the moment

# **Hardware requirements**

To work with IndigoSCADA, you need a PC or a laptop with the following minimum specifications:

| Operating system              | Minimum requirements |        |                                      |
|-------------------------------|----------------------|--------|--------------------------------------|
|                               | Processor            | RAM    | Graphics                             |
| MS Windows Professional<br>XP | 800 MHZ              | 512 GB | XGA 1024 x 768 16-bit<br>color depth |
| MS Windows Server 2003        | 2.4 GHZ              | 1 GB   | XGA 1024 x 768 16-bit<br>color depth |
| MS Windows Vista              | 1 GHZ                | 1GB    | XGA 1024 x 768 16-bit<br>color depth |
| MS Windows Seven              | 1 GHZ                | 1GB    | XGA 1024 x 768 16-bit<br>color depth |
| MS Windows 10 - 64 bit        | 1 GHZ                | 4GB    | XGA 1024 x 768 16-bit<br>color depth |
| MS Windows 11 - 64 bit        | 1 GHZ                | 4GB    | XGA 1024 x 768 16-bit<br>color depth |

You also need

- Keyboard and mouse
- RS232 serial interface

# **Software requirements**

 $\label{eq:integral} \textbf{IndigoSCADA} is a 32-bit (Win32) application whose functionality has been designed especially for the following operating systems:$ 

- Microsoft Windows 2000 Professional 32-bit
- Microsoft Windows XP Professional 32-bit with Service Pack 3
- Microsoft Windows Vista Home Premium 32-bit with Service Pack 2
- Microsoft Windows Vista Business 32-bit with Service Pack 2
- Microsoft Windows Vista Ultimate 32-bit with Service Pack 2
- Microsoft Windows Server 2003 Standard Edition 32-bit with Service Pack 2 used as a workstation computer
- Microsoft Windows 7 Ultimate/Enterprise 32-bit
- Microsoft Windows 7 Professional 32-bit
- Microsoft Windows 10 64-bit
- Microsoft Windows 11 64-bit
- VMWare support for virtual machines (for more details, see the next chapter)

IndigoSCADA has not been tested for the following operating systems:

- Microsoft Windows XP Professional 32-bit without Service Pack or with Service Pack 1 or Service Pack 2
- Microsoft Windows Vista Home Basic 32-bit
- Microsoft Windows Vista variants 32-bit without Service Pack or with Service Pack 1  $\,$
- Microsoft Windows Server 2008 32-bit as a workstation computer
- Microsoft Windows 7 Ultimate/Enterprise and Professional 32-bit with Service Pack 1  $\,$
- If you use these operating systems with **IndigoSCADA**, use it is at your own risk.

# **Virtual Environment**

IndigoSCADA can be used with these popular virtualization software:

- VMware Workstation
- WMware Player
- VirtualBox

# Installation

### Installation of IndigoSCADA over existing IndigoSCADA Installation

It is not recommended to install **IndigoSCADA** over an existing installation because some previous installed files may conflict with newer files.

 $\label{eq:please} Please\ uninstall\ an\ existing\ installation\ of\ IndigoSCADA\ before\ installing\ a\ new\ software\ version.$ 

### Installation of IndigoSCADA from setup files

Please note the following restrictions and recommendations:

• Before starting the installation or update, please close all applications (such as

Microsoft Word) that may interfere with the installation

To start the installation of IndigoSCADA, double-click the setup.exe file that you downloaded from the Sourceforge site. Usually its name will be in the form of **indigo-scada-binaries-XX-XX-YY-YY-revZZZ**.

The **IndigoSCADA** setup program guides you through the installation. Follow the onscreen instructions of the setup program:

Then Accept the license pressing the **I Agree** button and choose as destination folder **C:\** (the default installation directory)

| 🗑 indigo-scada-binaries-07-08-2014-10-52-rev256 Setup                                                                                                    | _ 🗆 🗙  |
|----------------------------------------------------------------------------------------------------|--------|
| License Agreement<br>Please review the license terms before installing<br>indigo-scada-binaries-07-08-2014-10-52-rev256.                                                                                                    |        |
| Press Page Down to see the rest of the agreement.                                                                                                    |        |
| The Software and documentation are Copyright 2002 to 2014 Enscada Limited and i<br>licensees. All rights reserved.                                                                                                    | ts 🔺   |
| This license agreement ("Agreement") is a legal agreement between you,<br>("Licensee") and Enscada Limited ("Licensor"), for use of Licensor's<br>distribution of IndigoSCADA ("Software"). By downloading<br>the Software electronically, installing, copying, or otherwise using the<br>Software, Licensee agrees to be bound by the terms and conditions of this<br>Agreement. if Licensee does not agree to the terms and conditions of this<br>agreement then do not download the Software, install or use the Software, and<br>immediately destroy the Software. | T      |
| If you accept the terms of the agreement, click I Agree to continue. You must accep<br>agreement to install indigo-scada-binaries-07-08-2014-10-52-rev256.                                                                                                    | t the  |
| Nullsoft Install System v2.46 I Agree                                                                                                    | Cancel |

| 🌍 indigo-scada-binaries-07-08-2014-10-52-rev2              | 56 Setup    |
|------------------------------------------------------------|-------------|
| Installation Complete<br>Setup was completed successfully. |             |
| Completed                                                  |             |
| Show <u>d</u> etails                                       |             |
|                                                            |             |
|                                                            |             |
|                                                            |             |
| Nullsoft Install System v2,46                              | Rack Cascal |
| Nullsoft Install System v2,46<                             | Back Cancel |

After few seconds the installer will copy the required files and **IndigoSCADA** will be ready to be used.

# **Uninstall of IndigoSCADA**

To remove **IndigoSCADA** from your PC, simply delete the destination folder **C:\scada** used during the installation process.

### **Firewall exceptions**

Create the following exceptions on the firewall: dspserver, rtsqlserver, sqlserver, rtps\_mngr

# IndigoSCADA project management

After the program is installed, all the project files are located in the folder **C:\scada\project** Project files have the following file extensions: .dbs .fdb .ui .db .ini

These file contains empty databases, except **modbus\_database1.db** which contains a predefined modbus configuration with 24 points.

You may zip the C:\scada\project folder to do backup and restore of a project.

The empty databases of the IndigoSCADA distribution are contained in the **empty\_project.zip** backup file.

Every time you want to create a new project, you need to create an empty directory, then unzip the files contained in **empty\_project.zip** file into the empty directory. Set the path of the new directory in file **C:\scada\bin\project.ini**, restart manager.exe, and continue with the configuration of the empty project. Otherwise you can press the button **Set project folder** and select a folder where there is a project.

# Starting IndigoSCADA

After the program is installed, it is possible to configure the empty project and start it to runtime.

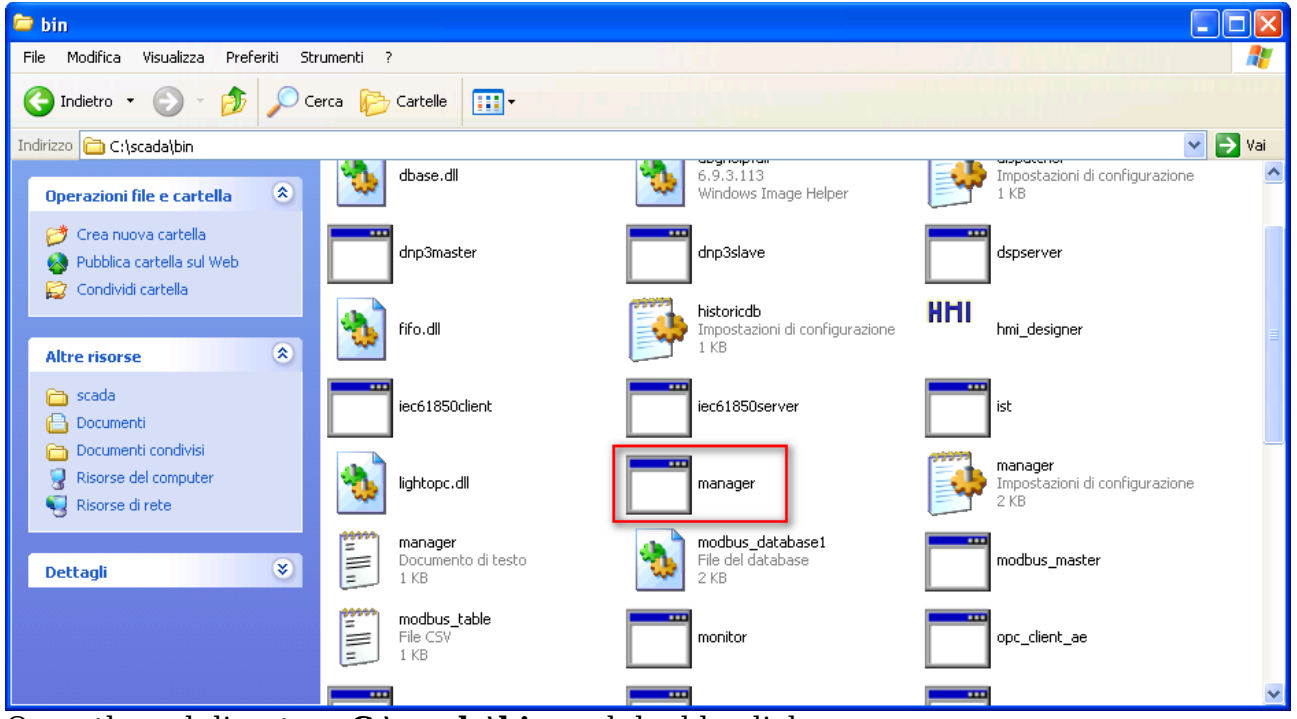

Open the subdirectory C:\scada\bin and double-click on manager.exe.

The main applet **Manager** shows up. This applet can be used to conveniently start and stop **IndigoSCADA** without worrying of opening or closing all the sub-processes it opens during the operation.

| 🖬 manager 📃        | × |
|--------------------|---|
| Control board      | 7 |
| Start Indigo SCADA |   |
| Stop Indigo SCADA  |   |
| Set project folder |   |
|                    |   |
|                    |   |
|                    |   |
| Project folder:    |   |
| C: \scaoa \project |   |

At the beginning there is only one **Administrator User** which can be used to access the program. After the first login, it will be possible to add new users and configure user permissions in detail.

Use **Developer** as Name and **qwerty** as password.

| Login    |           |        |
|----------|-----------|--------|
| Name     | Developer |        |
| Password | *****     |        |
|          |           |        |
| Ok       | ]         | Cancel |

Insert a new password to change the default one or press then  ${\bf Cancel}$  button to skip this phase.

# **Quick tutorial with IndigoSCADA**

In this tutorial we will use a **Modbus Simulator** called **PeakHMI**, which can be freely downloaded from **http://www.hmisys.com** and use it to subscribe a few data which will be used to animate some graphics object in one of the main tabs.

# Setting PeakHMI simulator

Start **MODBUS TCP slave** and next, set up the communication preferences by click on File->Settings menu

| PeakHMI MB TCP Slave                                                     |
|--------------------------------------------------------------------------|
| <u>File Windows H</u> elp                                                |
| Clients Connected: 1                                                     |
| Receiving 752                                                            |
|                                                                          |
| Settings                                                                 |
| Port Number:     502       Delay Time:     200       Our Slave ID:     1 |
| Float Byte Order BE 3,4,1,2                                              |
|                                                                          |

and setting **502** as Port and Our Slave ID = 1.

Then let's create a virtual device defined by **IndigoSCADA** as a **Unit**. Select **Configure Units** from the menu **Configure**, press the button **New** and add a new Unit. Name it **MDB** (=MODBUS) for example and enable it by setting the relative checkbox.

| : Configuration |                          |
|-----------------|--------------------------|
| Name            | MDB                      |
| Comment         | (* Test Modbus Unit *)   |
| Туре            | modbus_driver            |
|                 | ☑ Unit Enabled Configure |
| Apply           | New Delete Help Exit     |

Choose **modbus\_driver** as Type and press the **Configure** button to set some specific options. Select **TCP** as Context, **127.0.0.1** as IP address, **502** as Port, **24** is the number of total sampling points (N items) belonging to this unit and **1000** ms as Poll interval.

| 😴 Modbus_driver Config        | uration     | <u>? ×</u> |
|-------------------------------|-------------|------------|
| MODBUS Context                | C RTU       |            |
| Name                          | MDB         |            |
| Slave IP address              | 127.0.0.1   |            |
| TCP port                      | 502         |            |
| Serial device                 |             |            |
| Baud                          | 0           |            |
| Data bits                     | 0           |            |
| Stop bit                      | 0           |            |
| Parity                        | <b>_</b>    |            |
| N Items<br>Poll interval (ms) | 24 *        |            |
| Ok                            | Help Cancel |            |

If you want to use a serial slave simulator: start  ${\bf MODBUS}\ {\bf RTU}\ {\bf serial}\ {\bf slave}\ {\bf simulator:}$ 

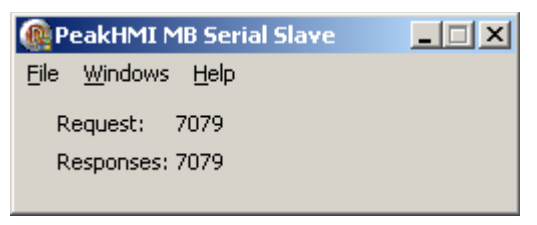

and next, set up the communication preferences by click on File->Settings menu and configure the slave parameters 9600, 8, N, 1, Our Slave ID 1:

| ttings                       |               |                  |           |              |
|------------------------------|---------------|------------------|-----------|--------------|
| Delay Time:<br>Our Slave ID: | 200 (0 - 1000 | 00 milliseconds) |           | OK<br>Cancel |
| Float Byte Order             | BE 3,4,1,2    | ▼<br>s at start  |           |              |
| COM Port: 4                  | •             | Data Bits:       | 8         |              |
| Baud Rate: 96                | 00 🔻          | Stop Bits:       | 1         |              |
| Parity: No                   | ne 🔻          | RTS:             | Disable 💌 |              |

In IndigoSCADA select **RTU** as Context, **COM3** as Serial device, **9600** as Baud, **8** as Data bits, **1** as stop bit, **N** as parity (N= None, E= Even, O= Odd parity), **24** is the number of total sampling points (N items) belonging to this unit and **1000** ms as Poll interval.

| Modbus_driver Configur | ration | <u>?</u> × |
|------------------------|--------|------------|
| MODBUS Context         | © RTU  |            |
| Name                   | MDB2   |            |
| Slave IP address       |        |            |
| TCP port               |        |            |
| Serial device          | СОМЗ   |            |
| Baud                   | 9600 🚔 |            |
| Data bits              | 8      |            |
| Stop bit               | 1 🗳    |            |
| Parity                 | N      |            |
| N Items                | 24 *   |            |
| Poll interval (ms)     | 1000 👤 |            |
| Ok                     | Help   |            |
|                        |        |            |

Press **Apply** button and wait it return active, than press **Exit** button.

| Uni | t Configuratior | ı                      |
|-----|-----------------|------------------------|
|     |                 |                        |
|     | Name            | MDB                    |
|     | Comment         | (* Test Modbus Unit *) |
|     |                 |                        |
|     | Туре            | modbus_driver          |
|     |                 | Configure              |
|     | Apply           | New Delete Help Exit   |

Choose **Restart Monitor** from the **System Control** menu. Confirm the Restart operation by pressing the **Yes** button.

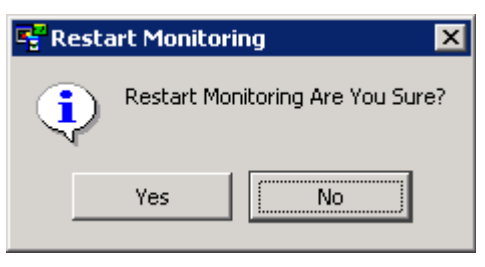

In the **Modbus** console you will see that the client is requesting data and

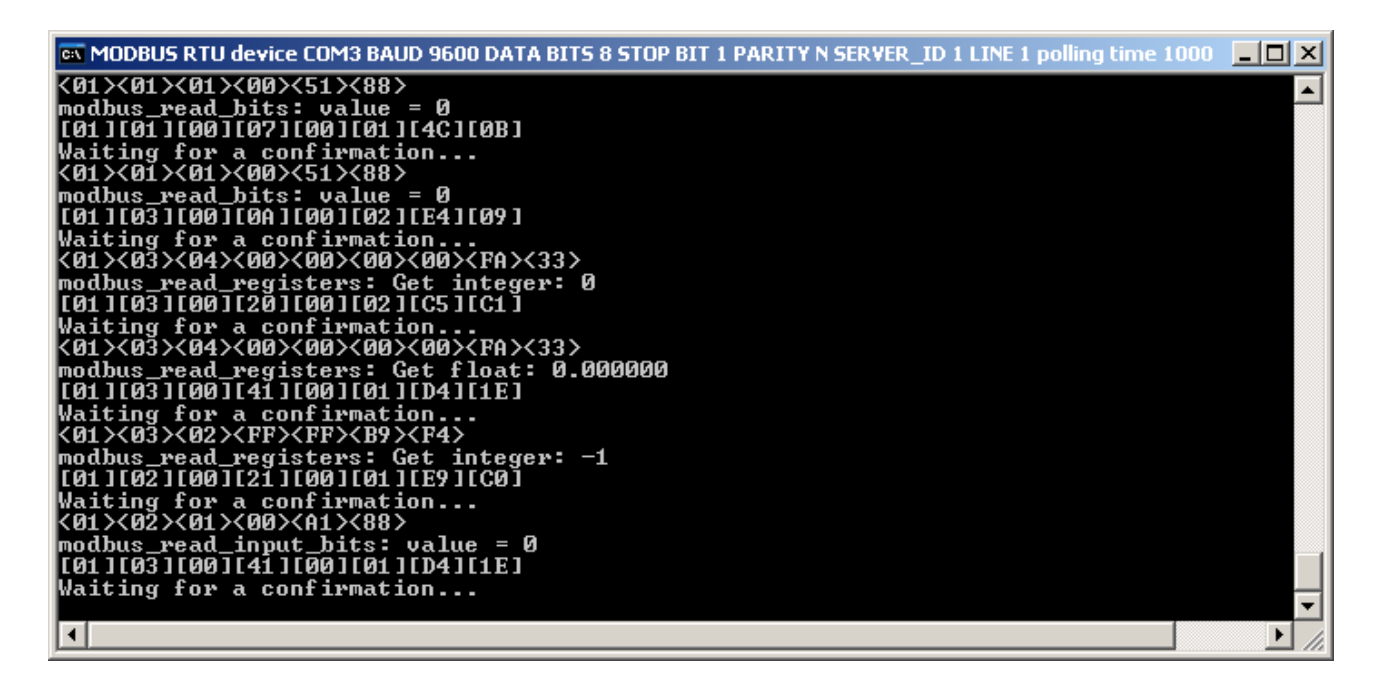

that new **Status tab** is now populated with 24 green rectangles, each one showing the value of one specific **Modbus** data from **MDBPoint01** to **MDBPoint24**.

| 📑 Indigo                | 5CADA Cliei         | nt               |              |                      |          |         |                      |         |         |                       |         |            |           |           | _ 8 ×    |
|-------------------------|---------------------|------------------|--------------|----------------------|----------|---------|----------------------|---------|---------|-----------------------|---------|------------|-----------|-----------|----------|
| <u>File</u> <u>R</u> ep | orts <u>C</u> onf   | igure System     | Control H    | lelp                 | 5 d (    |         |                      |         |         |                       |         |            |           |           |          |
|                         |                     | <b>N N U</b>     |              | <b>1</b> 61:4        |          | 1       | (                    | 1       | 1       | 1                     | 1       | 1          | 1         |           |          |
| <u>A</u> larms          | Status              | <u>M</u> essages | hmi0.ui      | hmi1.ui              | hmi2.ui  | hmi3.ui | hmi4.ui              | hmi5.ui | hmi6.ui | hmi7.ui               | hmi8.ui | hmi9.ui    |           |           |          |
|                         | MDBPoint            | 01               | M            | DBPoint02            |          | м       | )<br>BPoint03        |         | Ν       | 1DBPoint04            |         | MDBF       | Point01   | Point     | Numt     |
|                         | 0.00 sp             |                  |              | 0.00 sp              |          |         | 0.00 sp              |         |         | 0.00 sp               |         | Commen     | t         |           |          |
|                         |                     |                  |              |                      |          |         |                      |         |         |                       |         | Failure Ti | me        | 2013-10-0 | 3 21:37  |
|                         |                     | 05               |              |                      |          |         | 200-:-+07            |         |         |                       |         | Last Ack   | nowledged | 2013-10-0 | 6 19:51  |
|                         | 0.00 sp             | 05               | IVIL         | 0.00 sp              |          | IVII    | 0.00 sp              |         | N       | 0.00 sp               |         | Last Alar  | m         | 2013-10-0 | 4 16:02  |
|                         |                     |                  |              |                      |          |         |                      |         |         |                       |         | Last Upd   | ate       | 2013-10-0 | 6 21:44  |
|                         |                     |                  |              |                      |          |         |                      |         |         |                       |         | No. Alarr  | ns        | 0         |          |
|                         | MDBPoint<br>0.00 sp | 09               | M            | DBPoint10<br>0.00 sp |          | MI      | DBPoint11<br>0.00 sp |         | N       | 1DBPoint12<br>0.00 sp |         | •          |           |           | <u>▶</u> |
|                         | 0.00 0p             |                  |              | 0.00 0p              |          |         | 0.00 op              |         |         | 0.00 0p               |         | Name       | sp        | Minim     | ium Ma   |
|                         |                     |                  |              |                      |          |         |                      |         |         |                       |         | VALUE      | 0.00      | 0         | 0        |
|                         | MDBPoint            | 13               | M            | DBPoint14            |          | MI      | DBPoint15            |         | N       | 1DBPoint16            |         |            |           |           |          |
|                         | 0.00 Sp             |                  |              | 0.00 Sp              |          |         | 0.00 Sp              |         |         | 0.00 Sp               |         |            |           |           |          |
|                         |                     |                  |              |                      |          |         |                      |         |         |                       |         |            |           |           |          |
|                         | MDBPoint            | 17               | M            | DBPoint18            |          | MI      | DBPoint19            |         | N       | 1DBPoint20            |         |            |           |           |          |
|                         | 0.00 sp             |                  |              | 0.00 sp              |          |         | 0.00 sp              |         |         | 0.00 sp               |         | •          |           |           | Þ        |
|                         |                     |                  |              |                      |          |         |                      |         |         |                       |         | Name       | Lower Ala | rm Lower  | Warning  |
|                         | MDBPoint            | 21               | M            | DBPoint22            |          | M       | DBPoint23            |         | N       | 1DBPoint24            |         | VALUE      | (***)     | (***)     |          |
|                         | 0.00 sp             |                  |              | 0.00 sp              |          |         | 0.00 sp              |         |         | 0.00 sp               |         |            |           |           |          |
|                         |                     |                  |              |                      |          |         |                      |         |         |                       |         |            |           |           |          |
|                         | MDBPoint            | 25               | M            | DBPoint26            |          | М       | DBPoint27            |         | N       | 1DBPoint28            |         |            |           |           |          |
|                         | 0.00 sp             |                  |              | 0.00 sp              |          |         | 0.00 sp              |         |         | 0.00 sp               |         |            |           |           |          |
| Monitori                | o Dunnin -          | Antivo ranci     | no: (dofolt) | Lloor D              | avalanar |         |                      |         |         |                       |         |            |           |           | <u> </u> |

# **Reading and writing Modbus parameters**

In **IndigoSCADA Status tab**, green is associated with OK status, light blue with not acknowledged alarm states and red with acknowledged alarm states.

If we interrupt the Modbus communication in **PeakHMI**, then all the rectangles will become blue because data values are now invalid.

| 😴 IndigoSCADA Client                       |                                                |                                       |            |
|--------------------------------------------|------------------------------------------------|---------------------------------------|------------|
| File Reports Configure System Control Help |                                                |                                       |            |
|                                            | 148                                            |                                       |            |
| Alarms Status Messages hmi0 ui hmi         | 1. ui [hmi2.ui [hmi3.ui ] hmi4.ui [hmi5.ui ] h | _<br>mi6ui   hmi7ui   hmi8ui   hmi9ui |            |
|                                            |                                                |                                       |            |
|                                            |                                                |                                       |            |
|                                            |                                                |                                       |            |
|                                            |                                                |                                       |            |
| MDBPoint01                                 | MDBPoint02                                     | MDBPoint03                            | MDBPoint04 |
| 0.00 sp                                    | 0.00 sp                                        | 0.00 sp                               | 0.00 sp    |
|                                            |                                                |                                       |            |
|                                            |                                                |                                       |            |
|                                            |                                                |                                       |            |
|                                            |                                                |                                       |            |
|                                            |                                                |                                       |            |
|                                            |                                                |                                       |            |
|                                            |                                                |                                       |            |
| MDBPoint05                                 | MDBPoint06                                     | MDBPoint07                            | MDBPoint08 |
| 0.00 sp                                    | 0.00 sp                                        | 0.00 sp                               | 0.00 sp    |
|                                            |                                                |                                       |            |
|                                            |                                                |                                       |            |
|                                            |                                                |                                       |            |
|                                            |                                                |                                       |            |
|                                            |                                                |                                       |            |
|                                            |                                                |                                       |            |
|                                            |                                                |                                       |            |
| MDBPoint09                                 | MDBPoint10                                     | MDBPoint11                            | MDBPoint12 |
| 0.00 sp                                    | 0.00 sp                                        | 0.00 sp                               | 0.00 sp    |
|                                            |                                                |                                       |            |
|                                            |                                                |                                       |            |
|                                            |                                                |                                       |            |
|                                            |                                                |                                       |            |

We used 24 items of data in the Unit options **MDB** because **IndigoSCADA** comes already with a predefined set of 24 Modbus points, (named **MDBPoint01**, **MDBPoint02**, etc.) for quickly test it with **PeakHMI**.

Select **Configure Protocol** from the **Configure** menu and then open the file **C:\scada\project\modbus\_database1.db.** Select the **Browse Data** tab and look to the predefined definitions of the 24 points.

| IndigoSCADA Protocol Configurator - C:/scada/project/modbus_database1.db                                                                                    |                                                                                                    |                      |                       |                |             |                    |            |  |  |  |  |  |  |  |  |
|----------------------------------------------------------------------------------------------------|----------------------------------------------------------------------------------------------------|----------------------|-----------------------|----------------|-------------|--------------------|------------|--|--|--|--|--|--|--|--|
|                                                                                                    | 2 🔲 🖻                                                                                                    | ╴<br>ݤ▕▆ᢪ▆ᢪ▆ᢪ╻       | * 🗗 🖭 🐶               |                |             |                    |            |  |  |  |  |  |  |  |  |
|                                                                                                    | ~ .                                                                                                    |                      |                       |                |             |                    |            |  |  |  |  |  |  |  |  |
| Databa                                                                                                    | ase Structure                                                                                                    | Browse Data Ex       | ecute SQL             |                |             |                    |            |  |  |  |  |  |  |  |  |
| Table                                                                                                    | Table:     modbus_table     New Record     Delete Record       staxe_id     modbus_function_read     modbus_function_write_modbus_address     modbus_tupe_ioa_control_center_deadband |                      |                       |                |             |                    |            |  |  |  |  |  |  |  |  |
|                                                                                                    | slave_id                                                                                                    | modbus_function_read | modbus_function_write | modbus_address | modbus_type | ioa_control_center | deadband 📥 |  |  |  |  |  |  |  |  |
| 1 1 1 5 0VT_BOOL 1<br>2 1 1 5 1VT_BOOL 2                                                                                                    |                                                                                                    |                      |                       |                |             |                    |            |  |  |  |  |  |  |  |  |
| 2 1 1 5 1 VT_BOOL 2                                                                                                    |                                                                                                    |                      |                       |                |             |                    |            |  |  |  |  |  |  |  |  |
| 2         1         3         1         5         1         VT_BOOL         2           3         1         1         5         2         VT_BOOL         3 |                                                                                                    |                      |                       |                |             |                    |            |  |  |  |  |  |  |  |  |
| 4                                                                                                    | 3         1         1         5         2 VT_BOOL         3           4         1         1         5         3 VT_BOOL         4                                                     |                      |                       |                |             |                    |            |  |  |  |  |  |  |  |  |
| 5                                                                                                    | 4         1         1         5         3         VT_BOOL         4           5         1         1         5         4         VT_BOOL         5                                     |                      |                       |                |             |                    |            |  |  |  |  |  |  |  |  |
| 6                                                                                                    | 1                                                                                                    | 1                    | 5                     | 5              | VT_BOOL     | 6                  |            |  |  |  |  |  |  |  |  |
| 7                                                                                                    | 1                                                                                                    | 1                    | 5                     | 6              | VT_BOOL     | 7                  |            |  |  |  |  |  |  |  |  |
| 8                                                                                                    | 1                                                                                                    | 1                    | 5                     | 7              | VT_BOOL     | 8                  |            |  |  |  |  |  |  |  |  |
| 9                                                                                                    | 1                                                                                                    | 3                    | 16                    | 10             | VT_14       | 9                  |            |  |  |  |  |  |  |  |  |
| 10                                                                                                    | 1                                                                                                    | 3                    | 16                    | 0              | VT_R4       | 10                 |            |  |  |  |  |  |  |  |  |
| 11                                                                                                    | 1                                                                                                    | 3                    | 16                    | 65             | VT_I2       | 11                 |            |  |  |  |  |  |  |  |  |
| 12                                                                                                    | 1                                                                                                    | 2                    | 0                     | 33             | VT_BOOL     | 12                 |            |  |  |  |  |  |  |  |  |
| 13                                                                                                    | 2                                                                                                    | 1                    | 5                     | 0              | VT_BOOL     | 13                 |            |  |  |  |  |  |  |  |  |
| 14                                                                                                    | 2                                                                                                    | 1                    | 5                     | 1              | VT_BOOL     | 14                 |            |  |  |  |  |  |  |  |  |
| 15                                                                                                    | 2                                                                                                    | 1                    | 5                     | 2              | VT_BOOL     | 15                 |            |  |  |  |  |  |  |  |  |
|                                                                                                    |                                                                                                    |                      |                       |                |             |                    |            |  |  |  |  |  |  |  |  |
|                                                                                                    | <                                                                                                    | 1 - 24 of 24 >       |                       |                |             | Go to: 0           |            |  |  |  |  |  |  |  |  |
|                                                                                                    |                                                                                                    |                      |                       |                |             |                    |            |  |  |  |  |  |  |  |  |

The first five columns refers to typical Modbus parameters. For every point, it is defined the Slave\_id, Read function, the Write Function, Address and so on.

The other column is specific for the IEC 870-5-104 protocol because every signal is treated internally by **IndigoSCADA** as an IEC 870-5-104 protocol data.

The first record, ioa\_control\_center 1 is a Boolean data with modbus\_address 0,

modbus function 1 is used so this point is a modbus coil output.

The column modbus\_address is an offset relative to the first address of the function used.

Record 1 has modbus\_address 0, coils function 1 is used, so add the first coils address (000001) and you get actual modbus address 000001;

Record 11, has modbus\_address 65, holding registers function 3 is used, so add the first holding registers address (400001) and you get actual modbus address 400066;

Record 12, has modbus\_address 33, discrete inputs function 2 is used, so add the first discrete inputs address (100001) and you get actual modbus address 100034;

Activate alarming for MDBPoint01 with the following procedure:

MDBPont01 is a single point (M\_SP\_TB\_1)

| Sample Point C | onfiguration    |            |   |              |            |             |           |               |
|----------------|-----------------|------------|---|--------------|------------|-------------|-----------|---------------|
| Name           | Comment         |            |   | MDBPoint01   |            |             |           |               |
| MDBPoint01     | Point Number 01 |            | - |              |            |             |           |               |
| MDBPoint02     | Point Number 02 |            |   | Comment      | Point Numb | or 01       |           |               |
| MDBPoint03     | Point Number 03 |            |   | Comment      |            | erui        |           |               |
| MDBPoint04     | Point Number 04 |            |   |              |            |             |           |               |
| MDBPoint05     | Point Number 05 |            |   | Unit         | MDB        |             |           | -             |
| MDBPoint06     | Point Number 06 |            |   |              |            |             |           | _             |
| MDBPoint07     | Point Number 07 |            |   | Type         | M SP TB 1  | 1           |           | •             |
| MDBPoint08     | Point Number 08 |            |   | 1,900        | 10         | •           |           |               |
| MDBPoint09     | Point Number 09 |            |   |              |            |             |           |               |
| MDBPoint10     | Point Number 10 |            |   | Input Index  | 01         | -           |           | Limits        |
| MDBPoint11     | Point Number 11 |            |   |              |            |             | -         |               |
| MDBPoint12     | Point Number 12 |            |   | Units        | spi        | -           |           | Actions       |
| MDBPoint13     | Point Number 13 |            |   | - Child      | lah        |             | L         | , tottono     |
| MDBPoint14     | Point Number 14 |            |   |              |            |             |           |               |
| MDBPoint15     | Point Number 15 |            |   | Enabled      |            | Fileable    | Ala       | arm Threshold |
| MDBPoint16     | Point Number 16 |            |   |              |            |             |           |               |
| MDBPoint17     | Point Number 17 |            |   | 🗖 Use Log Gr | aph Scales | Retriggerab | le Alarms | 0 🚽           |
| MDBPoint18     | Point Number 18 |            |   |              |            |             |           |               |
| MDBPoint19     | Point Number 19 |            |   |              |            |             |           |               |
| MDBPoint20     | Point Number 20 |            |   |              |            |             | IOA       |               |
| MDBPoint21     | Point Number 21 |            |   |              |            |             |           | 1             |
| MDBPoint22     | Point Number 22 |            |   |              |            |             | 1         |               |
| MDBPoint23     | Point Number 23 |            |   |              |            |             |           |               |
| MDBPoint24     | Point Number 24 |            | - |              |            |             |           |               |
|                |                 |            |   |              |            |             |           |               |
| Apply          | New             | <br>Delete |   | Renam        | ie         | н           | elp       | Exit          |
|                |                 |            |   |              |            |             |           |               |

press "Limits..." button and set the value of the single point (0 or 1) to associate with the alarm state. In the next picture the value of 1 gives an alarm state.

| Digita | al Alarm Con | figuration R | eceipe[(d | lefault)] |   |         |   |
|--------|--------------|--------------|-----------|-----------|---|---------|---|
|        | Name         | VALUE        |           |           |   |         | · |
|        | Alarm        |              | 1         |           | F | Enabled |   |
|        | Apply        |              |           | Help      |   | Exit    |   |

Restart monitor:

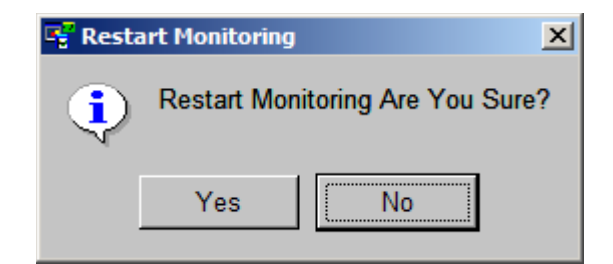

Return to the **Status tab**, right-click on the first green rectangle and choose **Send Command**.

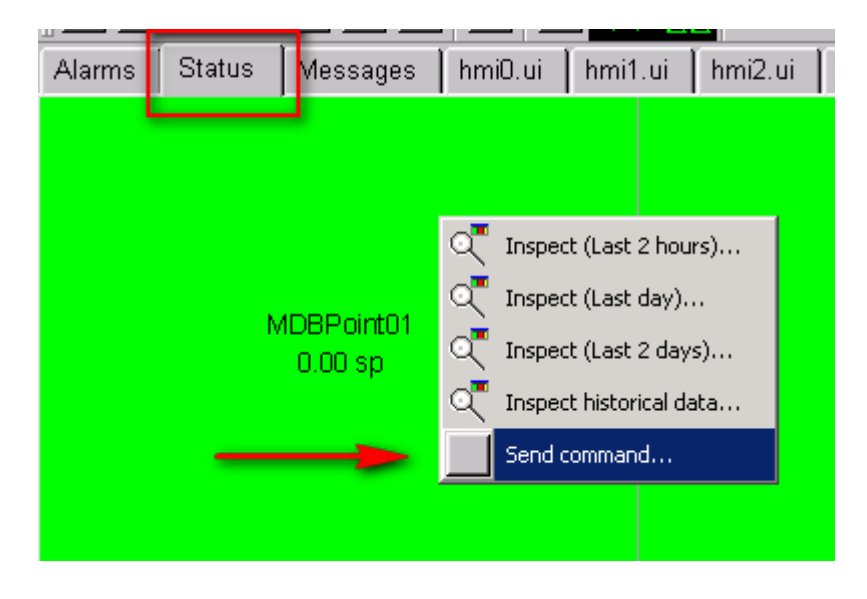

Write 1 in the **Value** text box and press **OK** button. The rectangle will become light blue and in the right part of the window a new Alarm will be notified.

| 📲 Indigo                 | 5CADA Cliei        | nt           |                     |              |          |         |         |         |          |         |          |           |                 | _ 8 ×       |
|--------------------------|--------------------|--------------|---------------------|--------------|----------|---------|---------|---------|----------|---------|----------|-----------|-----------------|-------------|
| <u>F</u> ile <u>R</u> ep | oorts <u>C</u> onf | igure Syst   | em C <u>o</u> ntrol | <u>H</u> elp |          |         |         |         |          |         |          |           |                 |             |
| 1 🖬 📴                    | 1 🚺 🔤              | 📐 📐 🛛        | U 🗹 J               | 2 9:2        | 5        |         |         |         |          |         |          |           |                 |             |
| <u>A</u> larms           | <u>S</u> tatus     | Messages     | s hmi0.ui           | hmi1.ui      | hmi2.ui  | hmi3.ui | hmi4.ui | hmi5.ui | hmi6.ui  | hmi7.ui | hmi8.ui  | hmi9.ui   |                 |             |
| N                        | //DBPoint0         | 1            | MDB                 | Point02      |          | MDBPoi  | nt03    |         | MDBPoint | 04      | MDB      | Point01   | Point Num       | iber 01 📤   |
|                          | 1.00 sp            |              | 0.0                 | )0 sp        |          | 0.00 s  | sp      |         | 0.00 sp  |         |          |           | Ack. Needed     |             |
|                          |                    |              |                     |              |          |         |         |         |          |         | Commen   | it<br>ïme | 2013-10-03 21:3 | 7-23 133    |
| N                        | ADBPoint0          | 5            | MDB                 | Point06      |          | MDBPoi  | nt07    |         | MDBPoint | 08      | Last Ack | nowledged | 2013-10-07 09:2 | 2:36.228    |
|                          | 0.00 0p            |              |                     | ,            |          | 0.000   | ·P      |         | 0.00 0p  |         | Last Ala | rm        | 2013-10-07 09:2 | 2:49.098    |
| Ν                        | /DBPoint0          | q            | MDB                 | Point10      |          | MDBPoi  | int11   |         | MDBPoint | 12      | Last Upd | late      | 2013-10-07 09:2 | 2:49.098    |
|                          | 0.00 sp            |              | 0.0                 | )0 sp        |          | 0.00 s  | sp      |         | 0.00 sp  | 12      | No. Alar | ms        | 13              | -           |
|                          |                    |              |                     |              |          |         |         |         |          |         | Name     | sp        | Minimum         | Maximum     |
| Ν                        | //DBPoint1         | 3            | MDB                 | Point14      |          | MDBPoi  | nt15    |         | MDBPoint | 16      | VALUE    | 1.00      | 0               | 1           |
|                          | 0.00 sp            |              | 0.0                 | )0 sp        |          | 0.00 s  | sp      |         | 0.00 sp  |         |          |           |                 |             |
|                          |                    |              |                     |              |          |         |         |         |          |         |          |           |                 |             |
| N                        | /IDBPoint1         | 7            | MDB                 | Point18      |          | MDBPoi  | nt19    |         | MDBPoint | 20      |          |           |                 |             |
|                          | 0.00 sp            |              | 0.0                 | )0 sp        |          | 0.00 s  | sp      |         | 0.00 sp  |         |          |           |                 | •           |
|                          |                    |              |                     |              |          |         |         |         |          |         | Name     | Lower Ala | rm Lower Warn   | ng Upper Wa |
| N                        | ADBPoint2          | 1            | MDB                 | Point22      |          | MDBPoi  | nt23    |         | MDBPoint | 24      | VALUE    | (***)     | (***)           | (***)       |
|                          | 0.00 3p            |              | 0.1                 | ло зр        |          | 0.00 8  | ,h      |         | 0.00 3p  |         |          |           |                 |             |
|                          | 4DBRoint2          | 5            | MDB                 | Point26      |          | MDBPai  | nt27    |         |          | 28      |          |           |                 |             |
| K                        | 0.00 sp            |              | 0.0                 | )0 sp        |          | 0.00    | sp      |         | 0.00 sp  | 20      |          |           |                 |             |
|                          |                    |              |                     |              |          |         |         |         |          |         |          |           |                 | Þ           |
| Monitor is               | s Runnina          | - Active rec | eipe: (defau        | t) User: D   | eveloper |         |         |         |          |         |          |           |                 |             |

Return back to  ${\bf PeakHMI}$  and you will see that the data value of coils with offset zero (mapped with  ${\bf MDBPoint01}$ ) is now 1.

| 👰 Data Monitor |      |      |     |       |   |   |      |   |   |     |       |       |     |    |    |    |        | I        | - 🗆 🗙 |
|----------------|------|------|-----|-------|---|---|------|---|---|-----|-------|-------|-----|----|----|----|--------|----------|-------|
| Coils          | Hold | ding | Reg | ister | s | I | nput | s |   | Inp | ut Re | egist | ers |    |    |    |        |          |       |
| #              | 1    | 2    | 3   | 4     | 5 | 6 | 7    | 8 | 9 | 10  | 11    | 12    | 13  | 14 | 15 | 16 | Signed | Unsigned |       |
| 000001         | 1    | 0    | 0   | 0     | 0 | 0 | 0    | 0 | 0 | 0   | 0     | 0     | 0   | 0  | 0  | 0  | 1      | 1        |       |
| 000017         | 0    | 0    | 0   | 0     | 0 | 0 | 0    | 0 | 0 | 0   | 0     | 0     | 0   | 0  | 0  | 0  | 0      | 0        |       |
| 000033         | 0    | 0    | 0   | 0     | 0 | 0 | 0    | 0 | 0 | 0   | 0     | 0     | 0   | 0  | 0  | 0  | 0      | 0        |       |
| 000049         | 0    | 0    | 0   | 0     | 0 | 0 | 0    | 0 | 0 | 0   | 0     | 0     | 0   | 0  | 0  | 0  | 0      | 0        |       |
| 000065         | 0    | 0    | 0   | 0     | 0 | 0 | 0    | 0 | 0 | 0   | 0     | 0     | 0   | 0  | 0  | 0  | 0      | 0        |       |
| 000081         | 0    | 0    | 0   | 0     | 0 | 0 | 0    | 0 | 0 | 0   | 0     | 0     | 0   | 0  | 0  | 0  | 0      | 0        |       |
| 000097         | 0    | 0    | 0   | 0     | 0 | 0 | 0    | 0 | 0 | 0   | 0     | 0     | 0   | 0  | 0  | 0  | 0      | 0        |       |

The same operation can be executed with  ${\bf MDBPoint11}$ , which is an integer type. Send a command of 1000 for example,

| Modbus_dri | iver Comn | nand       |   |     |   |        |   |
|------------|-----------|------------|---|-----|---|--------|---|
| Name       |           | MDBPoint11 |   |     |   |        | ] |
| Value      |           | 1000       |   |     | ] |        |   |
|            |           |            |   |     |   |        |   |
|            |           |            |   |     |   |        |   |
|            | Dk        |            | Н | elp |   | Cancel |   |

#### and then return to the $\ensuremath{\textbf{PeakHMI}}$ and select the $\ensuremath{\textbf{Holding Registers.}}$

| 👰 Data Monitor |                   |          |                      |    |    |    |    |    |    |    | I | _ [ [ | IX  |
|----------------|-------------------|----------|----------------------|----|----|----|----|----|----|----|---|-------|-----|
| Coils          | Holding Registers | Inputs   | Input Registers      |    |    |    |    |    |    |    |   |       |     |
| #              | Signed            | Unsigned | Float                | 16 | 15 | 14 | 13 | 12 | 11 | 10 | 9 | 8     | 7   |
| 400050         | 0                 | 0        | 0000000              | 0  | 0  | 0  | 0  | 0  | 0  | 0  | 0 | 0     | c—  |
| 400051         | 0                 | 0        | 0                    | 0  | 0  | 0  | 0  | 0  | 0  | 0  | 0 | 0     | C   |
| 400052         | 0                 | 0        | 0000000              | 0  | 0  | 0  | 0  | 0  | 0  | 0  | 0 | 0     | C   |
| 400053         | 0                 | 0        | 0                    | 0  | 0  | 0  | 0  | 0  | 0  | 0  | 0 | 0     | C   |
| 400054         | 0                 | 0        | 0000000              | 0  | 0  | 0  | 0  | 0  | 0  | 0  | 0 | 0     | C   |
| 400055         | 0                 | 0        | 0                    | 0  | 0  | 0  | 0  | 0  | 0  | 0  | 0 | 0     | C   |
| 400056         | 0                 | 0        | 00000000             | 0  | 0  | 0  | 0  | 0  | 0  | 0  | 0 | 0     | C   |
| 400057         | 0                 | 0        | 0                    | 0  | 0  | 0  | 0  | 0  | 0  | 0  | 0 | 0     | C   |
| 400058         | 0                 | 0        | 00000000             | 0  | 0  | 0  | 0  | 0  | 0  | 0  | 0 | 0     | C   |
| 400059         | 0                 | 0        | 0                    | 0  | 0  | 0  | 0  | 0  | 0  | 0  | 0 | 0     | C   |
| 400060         | 0                 | 0        | 0000000              | 0  | 0  | 0  | 0  | 0  | 0  | 0  | 0 | 0     | C   |
| 400061         | 0                 | 0        | 0                    | 0  | 0  | 0  | 0  | 0  | 0  | 0  | 0 | 0     | C   |
| 400062         | 0                 | 0        | 0000000              | 0  | 0  | 0  | 0  | 0  | 0  | 0  | 0 | 0     | C   |
| 400063         | 0                 | 0        | 0                    | 0  | 0  | 0  | 0  | 0  | 0  | 0  | 0 | 0     | C   |
| 400064         | 0                 | 0        | 0000000              | 0  | 0  | 0  | 0  | 0  | 0  | 0  | 0 | 0     | C   |
| 400065         | 0                 | 0        | 1,40129846432482E-42 | 0  | 0  | 0  | 0  | 0  | 0  | 0  | 0 | 0     | C   |
| 400066         | 1000              | 1000     | E8030000             | 0  | 0  | 0  | 1  | 0  | 1  | 1  | 1 | 1     | 1   |
| 400067         | 0                 | 0        | 0                    | 0  | 0  | 0  | 0  | 0  | 0  | 0  | 0 | 0     | C   |
| 400068         | 0                 | 0        | 0000000              | 0  | 0  | 0  | 0  | 0  | 0  | 0  | 0 | 0     | C   |
| 400069         | 0                 | 0        | 0                    | 0  | 0  | 0  | 0  | 0  | 0  | 0  | 0 | 0     | C   |
| 400070         | 0                 | 0        | 0000000              | 0  | 0  | 0  | 0  | 0  | 0  | 0  | 0 | 0     | C   |
| 400071         | 0                 | 0        | 0                    | 0  | 0  | 0  | 0  | 0  | 0  | 0  | 0 | 0     | C   |
| 400072         | 0                 | 0        | 0000000              | 0  | 0  | 0  | 0  | 0  | 0  | 0  | 0 | 0     | С   |
| 400073         | 0                 | 0        | 0                    | 0  | 0  | 0  | 0  | 0  | 0  | 0  | 0 | 0     | C 🗸 |
| •              | 1                 |          |                      |    |    |    |    |    |    |    |   |       | •   |

The value of the  $400066^{\text{th}}$  register will be **1000**.

In  ${\bf PeakHMI}$  select  ${\bf Inputs}$  and change the value 100034 to get a change in the value of  ${\bf MDBPoint12}$ 

| 👰 Data Monitor |      |      |      |       |   |   |       |    |   |     |       |       |     |    |    |    |        |          |  |
|----------------|------|------|------|-------|---|---|-------|----|---|-----|-------|-------|-----|----|----|----|--------|----------|--|
| Coils          | Hold | ding | Regi | ister | s | ] | inpul | ts |   | Inp | ut Re | egist | ers |    |    |    |        |          |  |
| #              | 1    | 2    | 3    | 4     | 5 | 6 | 7     | 8  | 9 | 10  | 11    | 12    | 13  | 14 | 15 | 16 | Signed | Unsigned |  |
| 100001         | 0    | 0    | 0    | 0     | 0 | 0 | 0     | 0  | 0 | 0   | 0     | 0     | 0   | 0  | 0  | 0  | 0      | 0        |  |
| 100017         | 0    | 0    | 0    | 0     | 0 | 0 | 0     | 0  | 0 | 0   | 0     | 0     | 0   | 0  | 0  | 0  | 0      | 0        |  |
| 100033         | 0    | 1    | 0    | 0     | 0 | 0 | 0     | 0  | 0 | 0   | 0     | 0     | 0   | 0  | 0  | 0  | 2      | 2        |  |
| 100049         | 0    | 0    | 0    | 0     | 0 | 0 | 0     | 0  | 0 | 0   | 0     | 0     | 0   | 0  | 0  | 0  | 0      | 0        |  |
| 100065         | 0    | 0    | 0    | 0     | 0 | 0 | 0     | 0  | 0 | 0   | 0     | 0     | 0   | 0  | 0  | 0  | 0      | 0        |  |
| 100081         | 0    | 0    | 0    | 0     | 0 | 0 | 0     | 0  | 0 | 0   | 0     | 0     | 0   | 0  | 0  | 0  | 0      | 0        |  |
| 100097         | 0    | 0    | 0    | 0     | 0 | 0 | 0     | 0  | 0 | 0   | 0     | 0     | 0   | 0  | 0  | 0  | 0      | 0        |  |
| 100113         | 0    | 0    | 0    | 0     | 0 | 0 | 0     | 0  | 0 | 0   | 0     | 0     | 0   | 0  | 0  | 0  | 0      | 0        |  |
| 100129         | 0    | 0    | 0    | 0     | 0 | 0 | 0     | 0  | 0 | 0   | 0     | 0     | 0   | 0  | 0  | 0  | 0      | 0        |  |
| 100145         | 0    | 0    | 0    | 0     | 0 | 0 | 0     | 0  | 0 | 0   | 0     | 0     | 0   | 0  | 0  | 0  | 0      | 0        |  |
| 100161         | 0    | 0    | 0    | 0     | 0 | 0 | 0     | 0  | 0 | 0   | 0     | 0     | 0   | 0  | 0  | 0  | 0      | 0        |  |
| 100177         | 0    | 0    | 0    | 0     | 0 | 0 | 0     | 0  | 0 | 0   | 0     | 0     | 0   | 0  | 0  | 0  | 0      | 0        |  |
| 100193         | 0    | 0    | 0    | 0     | 0 | 0 | 0     | 0  | 0 | 0   | 0     | 0     | 0   | 0  | 0  | 0  | 0      | 0        |  |
| 100209         | 0    | 0    | 0    | 0     | 0 | 0 | 0     | 0  | 0 | 0   | 0     | 0     | 0   | 0  | 0  | 0  | 0      | 0        |  |
| 100225         | 0    | 0    | 0    | 0     | 0 | 0 | 0     | 0  | 0 | 0   | 0     | 0     | 0   | 0  | 0  | 0  | 0      | 0        |  |
| 100241         | 0    | 0    | 0    | 0     | 0 | 0 | 0     | 0  | 0 | 0   | 0     | 0     | 0   | 0  | 0  | 0  | 0      | 0        |  |
| 100257         | 0    | 0    | 0    | 0     | 0 | 0 | 0     | 0  | 0 | 0   | 0     | 0     | 0   | 0  | 0  | 0  | 0      | 0        |  |
| 100273         | 0    | 0    | 0    | 0     | 0 | 0 | 0     | 0  | 0 | 0   | 0     | 0     | 0   | 0  | 0  | 0  | 0      | 0        |  |
| 100289         | 0    | 0    | 0    | 0     | 0 | 0 | 0     | 0  | 0 | 0   | 0     | 0     | 0   | 0  | 0  | 0  | 0      | 0        |  |
| 100305         | 0    | 0    | 0    | 0     | 0 | 0 | 0     | 0  | 0 | 0   | 0     | 0     | 0   | 0  | 0  | 0  | 0      | 0        |  |
| 100321         | 0    | 0    | 0    | 0     | 0 | 0 | 0     | 0  | 0 | 0   | 0     | 0     | 0   | 0  | 0  | 0  | 0      | 0        |  |
| 100337         | 0    | 0    | 0    | 0     | 0 | 0 | 0     | 0  | 0 | 0   | 0     | 0     | 0   | 0  | 0  | 0  | 0      | 0        |  |
| 100353         | 0    | 0    | 0    | 0     | 0 | 0 | 0     | 0  | 0 | 0   | 0     | 0     | 0   | 0  | 0  | 0  | 0      | 0        |  |
| 100369         | 0    | 0    | 0    | 0     | 0 | 0 | 0     | 0  | 0 | 0   | 0     | 0     | 0   | 0  | 0  | 0  | 0      | 0        |  |
| 100385         | 0    | 0    | 0    | 0     | 0 | 0 | 0     | 0  | 0 | 0   | 0     | 0     | 0   | 0  | 0  | 0  | 0      | 0        |  |

# Animate graphics objects with process data

Binding a graphic object with a process data is very easy. Let's begin with a Boolean type (True/False) to animate three object: a rectangular led, a counter and circular led.

Open the **HMI Designer** by choosing **Configure HMI** from the **Configure** menu, select the **OpenFile/Project Tab** and open one of the .ui files present in **C:\scada\project** (hmi1.ui for example)

| 📑 Open                                                                                                    |             |                  |               |              |              |                              | ×                      |
|----------------------------------------------------------------------------------------------------|-------------|------------------|---------------|--------------|--------------|------------------------------|------------------------|
| 00                                                                                                    | 鷆 🝷 Syst    | em (C:) 🔻 scada  | • ▼ project ▼ | -            | Cerca        |                              |                        |
| 0 Organ                                                                                                    | izza 🔻 📑 V  | /isualizza 🔻     | 📑 Nuova carte | ella         |              |                              | 0                      |
| Collegame                                                                                                    | Nome 🔺 👻    | Data acquisizion | e 🛨 Tag       | - Dimensione | - Classifica | zione 👻                      |                        |
| 📄 D<br>强 R                                                                                                    |             |                  |               |              |              |                              |                        |
| 📃 D                                                                                                    | hmi0.ui     | hmi1.ui          | hmi2.ui       | hmi3.ui      | hmi4.ui      | hmi5.ui                      | hmi6.ui                |
| Image: Constraint of the second second se | hmi7.ui     | hmi8.ui          | hmi9.ui       |              |              |                              |                        |
|                                                                                                    | <u>N</u> om | e file: hmi1.ui  |               |              |              | esigner Files (*.u<br>Apri 🚽 | ii •.pro) ▼<br>Annulla |

or create a new dialog:

| 📲 Qt De        | signer - New/Open         |                     |              |        | ? × |
|----------------|---------------------------|---------------------|--------------|--------|-----|
| <u>N</u> ew Fi | ile/Project Open File     | Project Recently Op | bened        |        |     |
|                | C++ Project               |                     | پت<br>Wizard | Widget |     |
|                | t show this dialog in the | future              |              |        |     |
| <u>H</u> e     | elp                       |                     |              | OK Can |     |

Press OK button and save Form1 with .ui file extension in C:\scada\project

| 📲 IndigoSCADA HMI desig    | jner                                       |         |                                       |                            |
|----------------------------|--------------------------------------------|---------|---------------------------------------|----------------------------|
| File Edit Project Search   | Tools Layout Preview Window Help           |         |                                       |                            |
| No Proje                   | d> ▼ ] [2 ] [2 ] [2 ] [2 ] [2 ] [2 ] [2 ]  |         | 5 🗖 🖌                                 | Þ 🗄 🗞 🕅 🕅                  |
| Common Widgets             | Form1                                      |         | <u>– – – – ję</u>                     |                            |
| Buttons                    |                                            |         | lic                                   | No Project>                |
| Containers                 |                                            |         | · · · · · · · · · · · · · · · · · · · | Form1: unnamed1.ui         |
| Views                      | 😴 Save Form 'Form1' As                     |         | × Q                                   |                            |
| Database                   | C:\scada\project                           | Cerca   |                                       |                            |
| Input                      |                                            | ,       |                                       | 10                         |
|                            |                                            | <u></u> | <u>-</u>                              |                            |
|                            | Salva come:  Qt User-Interface Files (*.ui | )       | iç                                    | Objects Members            |
|                            |                                            |         |                                       | Name Class                 |
| Plot                       |                                            | Salva   | Annulla                               | Form 1 QDialog             |
| AnalogClock                | · · · · · · · · · · · · · · · · · · ·      |         | i i i i i i i i i i i i i i i i i i i | 10                         |
| mc <sup>2</sup> PushButton |                                            |         | · · · · · · · · · · · · · · · · · · · | <u>, 1</u>                 |
| Scale                      |                                            |         | i i i i i i i i i i i i i i i i i i i |                            |
| SinglePointLed             |                                            |         | :::::::  <mark>!</mark>               | <u>n</u>                   |
| PTank                      |                                            |         | i i i i i i i i i i i i i i i i i i i |                            |
|                            |                                            |         | :::::::"                              | 3                          |
| Themo                      |                                            |         | ::::: ic                              | 10                         |
| PMeter                     |                                            |         |                                       |                            |
| C Knob                     |                                            |         | :::::  <mark> 0</mark>                | /( <u> </u>                |
| 1.3 Counter                |                                            |         |                                       | Properties Signal Handlers |
| A Davible Paintland        |                                            |         | io                                    |                            |

Then, "draw" these three objects from the **SCADA Widgets** toolbar onto the map:

- PLCDNumber
- SinglePointLed
- PsinglePointLed

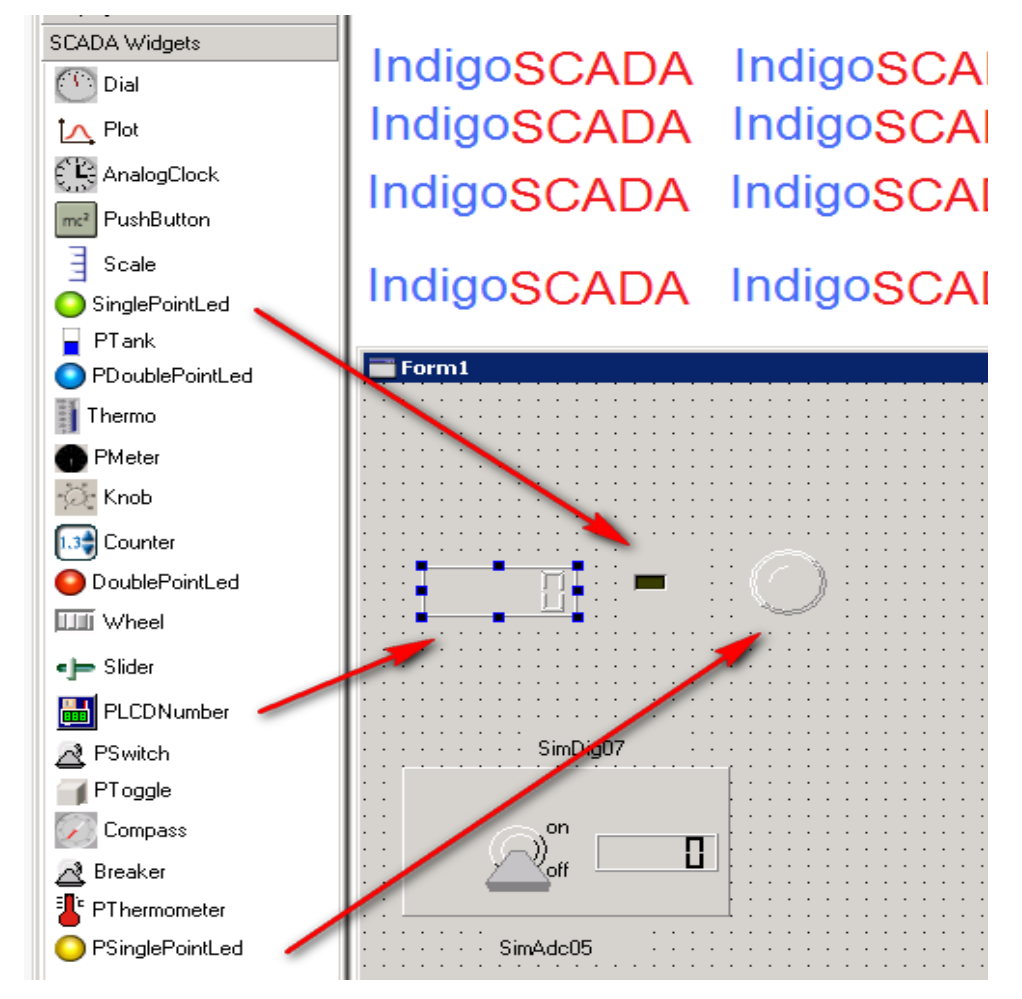

Rename these objects with format UnitNamePointXX\_oldname (es. **pLCDNumber5** becomes **MDBPoint01\_pLCDNumber5** and so on) using the Property Palette. Do this for all three objects.

| F | Properties | Signal Handlers |                         |   |
|---|------------|-----------------|-------------------------|---|
| F | roperty    |                 | Value                   | ▲ |
|   | name       |                 | MDBPoint01_pLCDNumber5  |   |
|   | enabled    |                 | True                    |   |
|   | geometr    | у               | [ 30, 110, 81, 31 ]     |   |
| 0 | sizePolicy | l               | Minimum/Minimum/0/0 🛛 🔊 |   |
| 0 | i minimumS | ize             | [0,0]                   |   |

| Name                      | Class           |
|---------------------------|-----------------|
|                           |                 |
| 🏷 textLabel1              | QLabel          |
| 🏷 pixmapLabel2            | QLabel          |
|                           | QLabel          |
| OMDBPoint01_pSinglePoint  | PSinglePointLed |
| OMDBPoint01_singlePointLe | SinglePointLed  |
| 🔠 MDBPoint01_pLCDNumb     | PLCDNumber      |
|                           |                 |

| 😴 Indig | goSCAD/ | A Client |              |            |           |     |
|---------|---------|----------|--------------|------------|-----------|-----|
| File R  | (eports | Configu  | ure Syste    | m Control  | Help      |     |
|         | 🤨 🕑     | <b>1</b> | <b>5</b> 🚺 🚺 |            | ? !!!:    |     |
| Alarm   | s   Sta | itus 🚺   | Messages     | hmi0.u     | i hmi1.ui | hmi |
|         |         |          |              |            | -         |     |
|         |         |          |              |            |           |     |
|         |         |          |              |            |           |     |
|         |         |          |              |            |           |     |
|         |         |          |              | $\bigcirc$ |           |     |
|         |         |          |              |            |           |     |

Save the map and exit **IndigoSCADA Client** by choosing **Exit** from the **File** menu, After few seconds, the client will be opened again and in the **hmi1.ui** tab those three new objects will be inside.

Now open the **PeakHMI** Data monitor window, select the Windows->Register data menu and change values of the coils

| 📲 Inc | ligoSl   | eada ci | ient     |       |       |        |      |        |   |
|-------|----------|---------|----------|-------|-------|--------|------|--------|---|
| File  | Repo     | orts Co | onfigure | Syst  | em Co | ontrol | Help |        |   |
|       | <b>!</b> |         | 2 📐      |       |       |        | ?    |        | E |
| Alarr | ns       | Status  | 3 Me     | ssage | s   h | mi0.ui | hn   | ni1.ui | h |
|       |          |         |          |       |       |        |      |        |   |
|       |          |         |          |       |       |        |      |        |   |
|       |          |         |          |       |       |        |      |        |   |
|       |          |         |          |       |       |        |      |        |   |
|       |          |         |          | -     | 6     |        |      |        |   |
|       |          | i       |          |       |       | Ľ      |      |        |   |

The graphic object will begin to flash because Point is in alarm state. Press the **Acknowledge All Alarms** button to stop the animation.

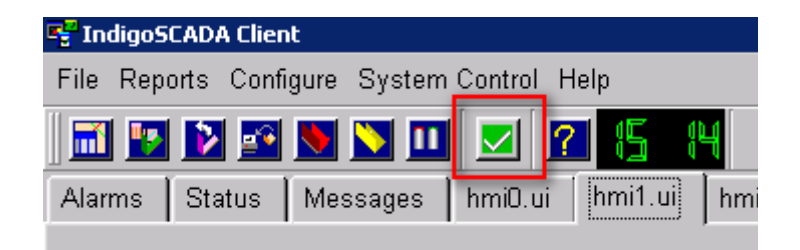

At the moment there is no contextual menu associated with these object: pressing the right button on it won't do nothing. So, now we will enable it. Open again the map **hmi1.ui** with the **HMI Designer**, right-click on the pSinglePointLEd and choose **Connections** 

| · · · · · · · · · · · · · · · · · · ·     |          |                           |           |
|-------------------------------------------|----------|---------------------------|-----------|
| : : • · · · · · · · · · · · · · · · · · · | ) 🗶      | Cut                       | Ctrl+X    |
| ***                                       | ( D      | Сору                      | Ctrl+C    |
|                                           | : B      | Paste                     | Ctrl+V    |
| · · · · · · · · · · · · · · · · · · ·     | · · ·    | Delete                    | Del       |
| ····· SimDig07 ·····                      | :: 🖻     | Adjust Size               | Ctrl+J    |
|                                           | : 000    | Lay Out Horizontally      | Ctrl+H    |
|                                           |          | Lay Out Vertically        | Ctrl+L    |
|                                           |          | Lay Out in a Grid         | Ctrl+G    |
|                                           | (+)      | Lay Out Horizontally (in  | Splitter) |
|                                           | <b>T</b> | Lay Out Vertically (in Sp | itter)    |
| 10.00                                     | 5        | Break Layout              | Ctrl+B    |
| 5.00                                      | 1        | Connections               |           |
|                                           |          | Source                    | Ctrl+E    |

Add a new row as shown in the picture below.

| - | View                                                                                                    | and Edit Connections        |                                 |          |                                 |
|---|----------------------------------------------------------------------------------------------------|-----------------------------|---------------------------------|----------|---------------------------------|
| ( | Connec                                                                                                    | tions:                      |                                 |          |                                 |
|   |                                                                                                    | Sender                      | Signal                          | Receiver | Slot                            |
|   | √1                                                                                                    | SimAdc05_pThermometer1      | RightClicked(QString&,QString&) | Form1    | RightClicked(QString&,QString&) |
|   | ✓2                                                                                                    | SimAdc01_pTank1             | RightClicked(QString&,QString&) | Form1    | RightClicked(QString&,QString&) |
|   | ✔3                                                                                                    | SimAdc02_wtThermo1          | RightClicked(QString&,QString&) | Form1    | RightClicked(QString&,QString&) |
|   | ✓4                                                                                                    | SimDig03_pDoublePointLed1   | RightClicked(QString&,QString&) | Form1    | RightClicked(QString&,QString&) |
|   | ✓5                                                                                                    | SimDig04_pSinglePointLed1   | RightClicked(QString&,QString&) | Form1    | RightClicked(QString&,QString&) |
|   | 6</th <th>SimDig07_pSwitch1</th> <th>RightClicked(QString&amp;,QString&amp;)</th> <th>Form1</th> <th>RightClicked(QString&amp;,QString&amp;)</th>    | SimDig07_pSwitch1           | RightClicked(QString&,QString&) | Form1    | RightClicked(QString&,QString&) |
|   | 7</th <th>SimAdc02_pLCDNumber8</th> <th>RightClicked(QString&amp;,QString&amp;)</th> <th>Form1</th> <th>RightClicked(QString&amp;,QString&amp;)</th> | SimAdc02_pLCDNumber8        | RightClicked(QString&,QString&) | Form1    | RightClicked(QString&,QString&) |
|   | √8                                                                                                    | SimDig04_pLCDNumber5        | RightClicked(QString&,QString&) | Form1    | RightClicked(QString&,QString&) |
|   | <b>√</b> 9                                                                                                    | SimDig03_pLCDNumber4        | RightClicked(QString&,QString&) | Form1    | RightClicked(QString&,QString&) |
| d | <b>~/</b> 1(                                                                                                    | SimDig07_pl_CDNumber3       | BightClicked(QString&QString&)  | Form1    | BightClicked(QString&QString&)  |
|   | √11                                                                                                    | MDBPoint01_pSinglePointLed2 | RightClicked(QString&,QString&) | Form1    | RightClicked(QString&,QString&) |

Save the map, close the **IndigoSCADA Client**, and now it should be possible to interact with the object. Right-click on the object and send a command with a value of zero.

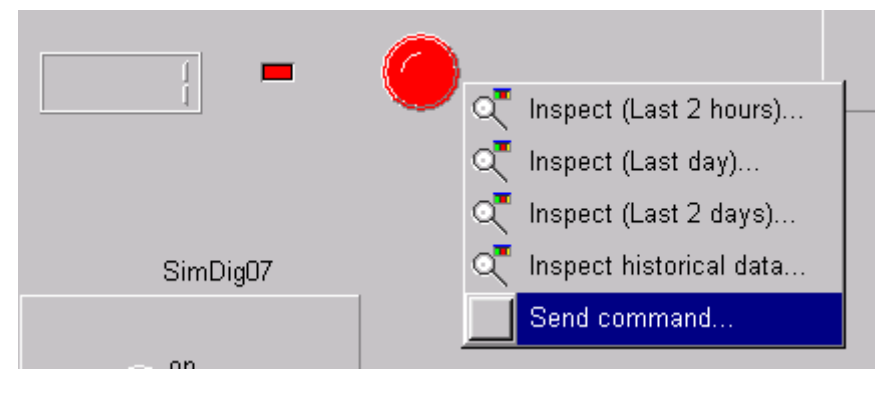

| 📲 Inc | digoS(   | ADA  | Clien    | it          |      |      |            |      |      |      |
|-------|----------|------|----------|-------------|------|------|------------|------|------|------|
| File  | Repo     | orts | Confi    | gure        | Sys  | stem | Contr      | ol H | elp  |      |
|       | <b>!</b> | Þ    | <b>*</b> | <b>&gt;</b> |      |      |            | ?    |      | :30  |
| Alarr | ms       | Sta  | tus      | Me          | ssag | es   | hmiO       | .ui  | hmi1 | I.ui |
|       |          |      |          |             |      |      |            |      |      | ,    |
|       |          |      |          |             |      |      |            |      |      |      |
|       |          |      |          |             |      |      |            |      |      |      |
|       |          |      |          |             |      |      | _          |      |      |      |
| [     |          |      | <u> </u> |             |      |      | $\bigcirc$ |      |      |      |
|       |          |      |          |             |      |      | -          |      |      |      |

Using the same procedure, it is possible to animate graphic objects connecting them with analogue process data.

Open the **HMI Designer**, and rename the three objects **Pthermometer**, **Ptank** and **QwtThermo** using the formula UnitNamePointXX\_oldname.

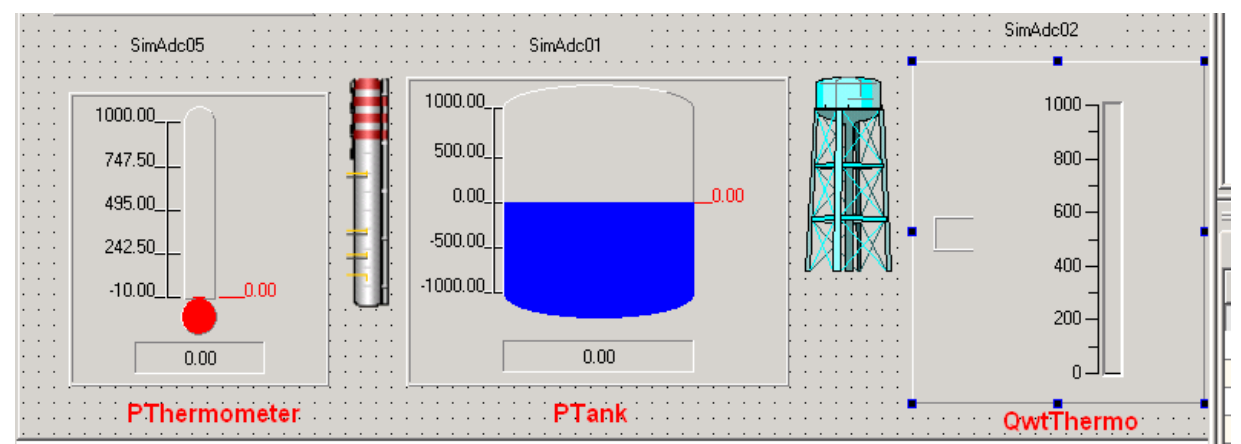

| Objects              | Members      |            |                 |   |
|----------------------|--------------|------------|-----------------|---|
| Name                 |              |            | Class           | • |
|                      | SimAdc02     | pLCDNum    | PLCDNumber      |   |
|                      | MDBPoint11   | wtThermo1  | QwtThermo       |   |
| - <mark>V</mark> te: | ktLabel1     | _          | QLabel          |   |
| 🚫 pix                | (mapLabel2   |            | QLabel          |   |
| 🚫 pix                | (mapLabel1   |            | QLabel          |   |
| — 🛅 мі               | DBPoint01_pl | LCDNumb    | PLCDNumber      |   |
| -OMD                 | BPoint01_pS  | inglePoint | PSinglePointLed |   |
| - OMD                | BPoint01_sin | glePointLe | SinglePointLed  |   |
| - 🖌 🚽 MD             | BPoint11_pT  | ank1       | PTank           |   |
| L 👫 MD               | BPoint11_pT  | hermomet   | PThermometer    | • |

Set type of MDBPoint11 to M\_ME\_TE\_1, accordingly to **modbus\_database1.db** column iec\_type\_read.

The PLCDNumber object require the setting of **numDigits**, 6 digits to display correctly **MDBPoint11** which is a 16 bits signed integer (VT\_I2).

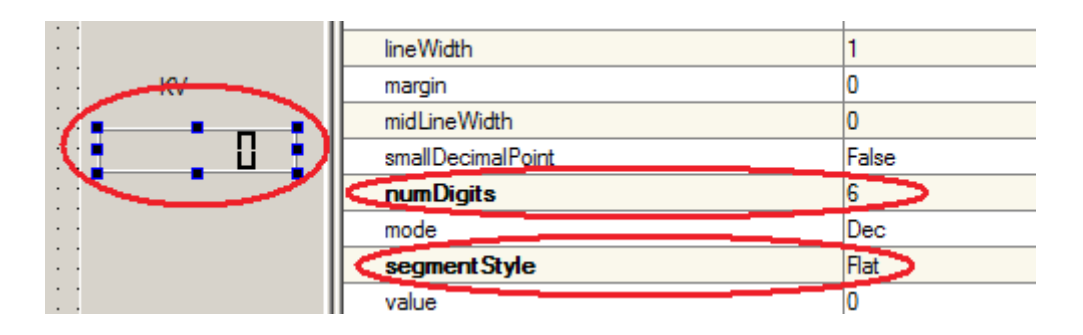

# **Dinamic bitmaps**

Use the **Breaker** widget to animate single point bitmaps. The bitmaps are selected in Properties Onpixmap and Offpixmap.

Onpixmap is shown in HMI when the value of the point is 1.

Offpixmap is shown in HMI when the value of the point is 0.

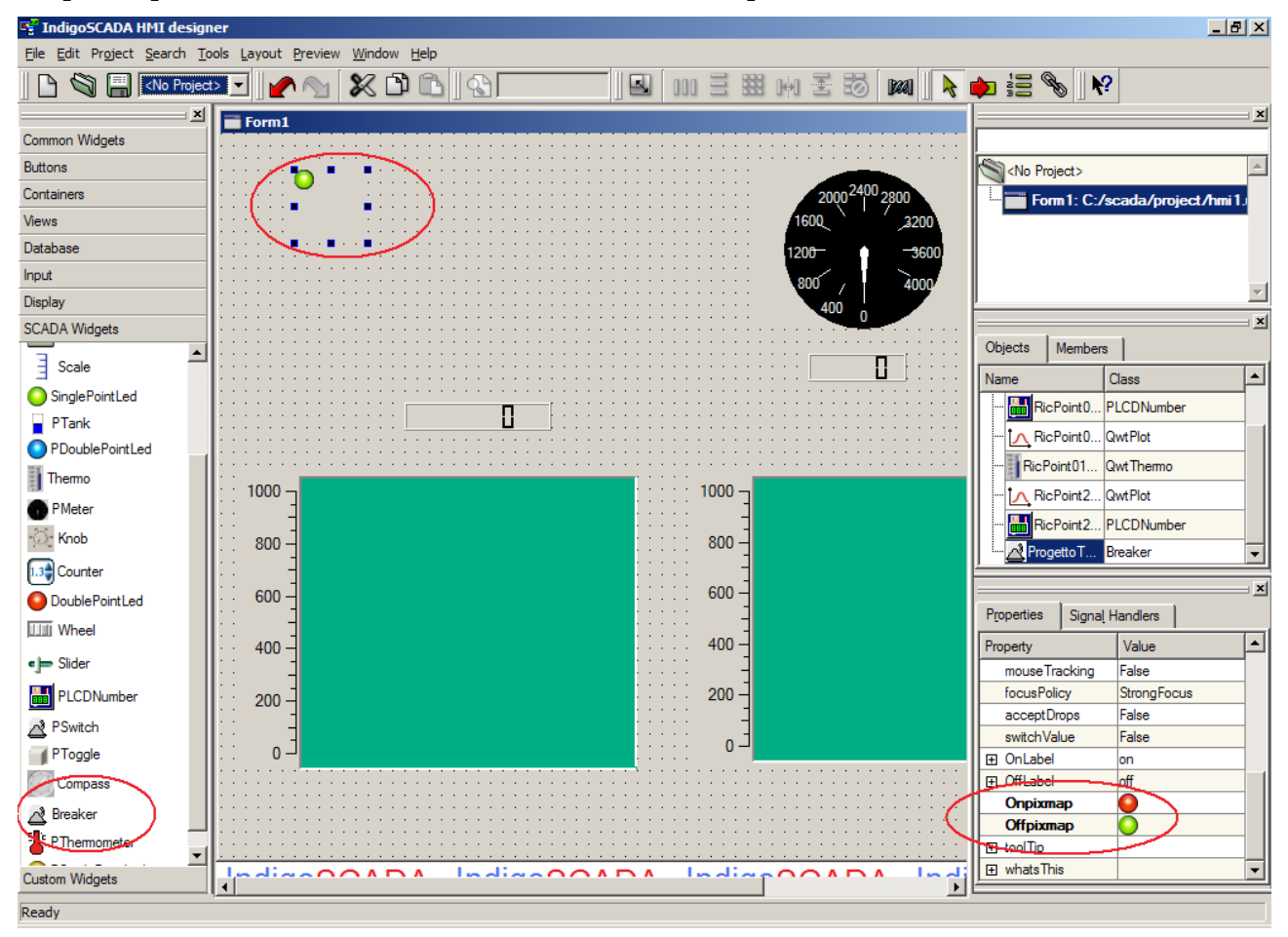

Use **DoubleBreaker** widget to animate double points bitmaps. The bitmaps are selected in Properties Onpixmap, Offpixmap, Invalid11pixmap and Invalid00pixmap. Onpixmap is shown in HMI when the value of the point is 2.

Offpixmap is shown in HMI when the value of the point is 1.

Invalid11pixmap is shown in HMI when the value of the point is 3.

Invalid00pixmap is shown in HMI when the value of the point is 0.

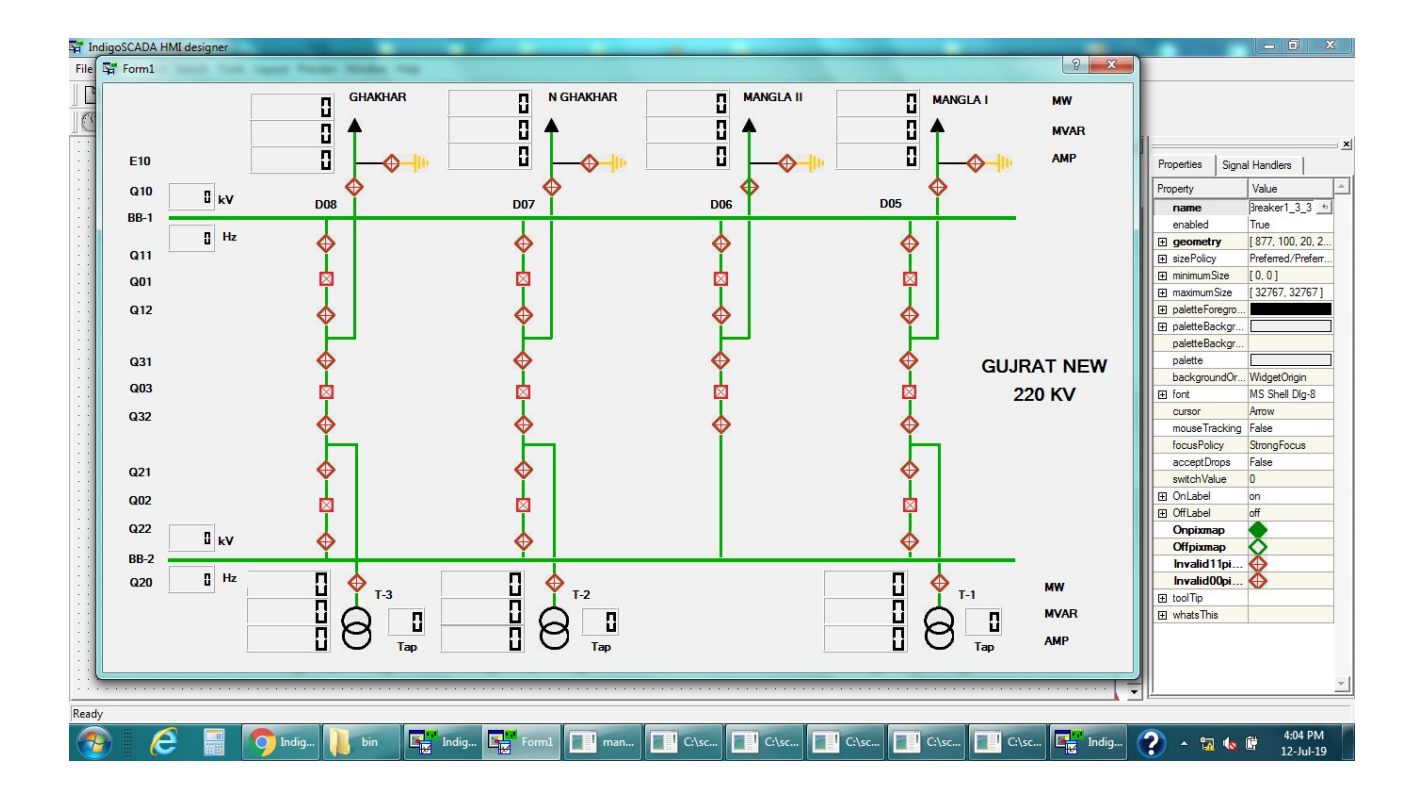

# **Historical data analysis**

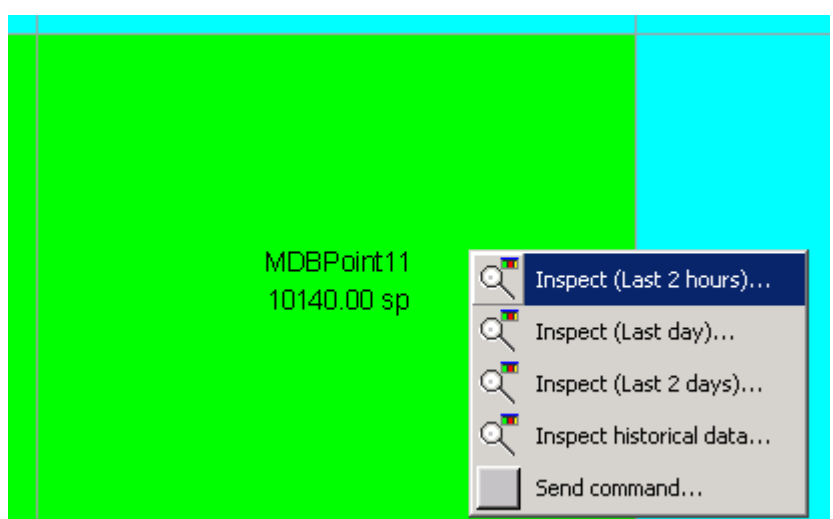

**IndigoSCADA Client** allows to inspect data in order to analyze the data and observe the trend of the process data. Go to the **Status** tab and right-click inside one the rectangles representing process data (e.g **MDBPoint11**) and choose **Inspect last two hours** for example.

The ongoing trend of **MDBPoint11** will be shown in a new window.

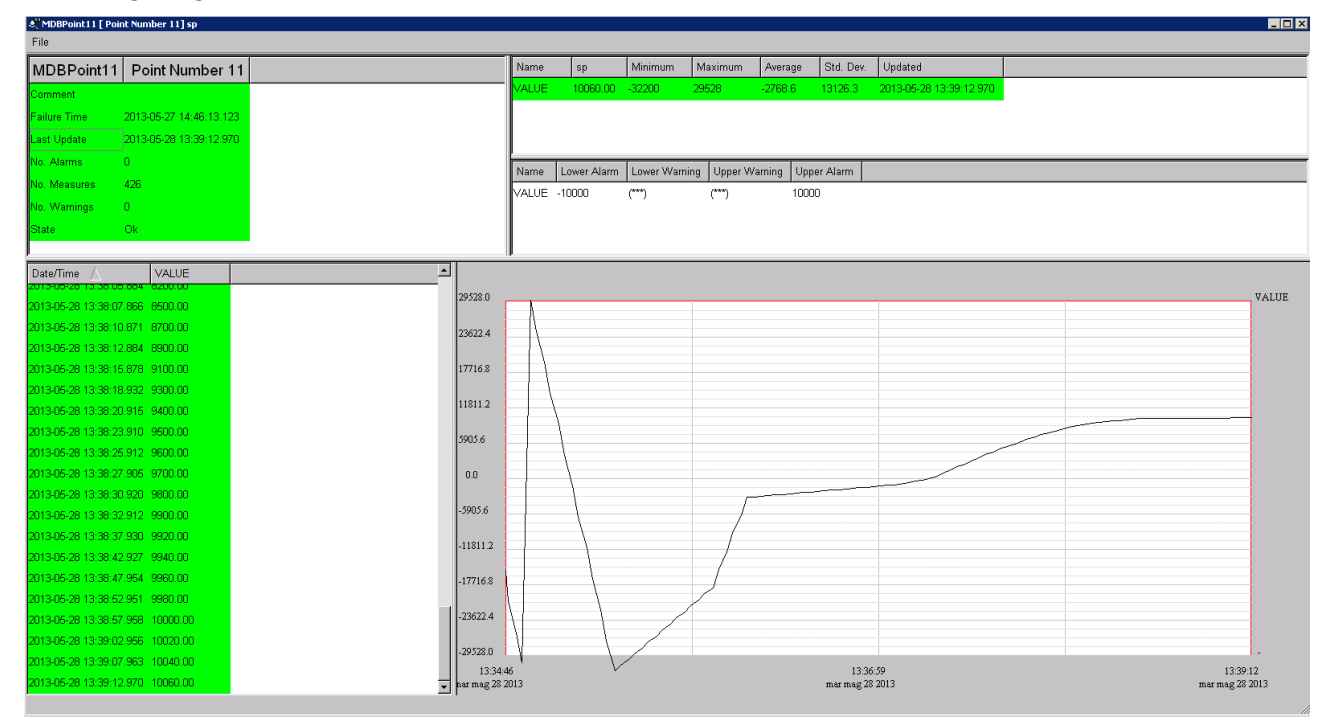

### **Alarms and Alarms group**

As seen above, **IndigoSCADA Client** uses color to show the process data status. Sometimes, hovewer, it would be necessary to monitor many points at once and have one calculated point which is the OR combination of all these point. This point could summarize those point for example. This functionality is carried out by **IndigoSCADA client** using the **Alarm Group functionality**.

Suppose you need a calculated point called A (=Plant Alarm) which must true on whenever MDBPoint01 or MDBPoint02 are true.

Choose **Configure Alarms group** from the **Configure** menu and create a new point pressing the **New** button.

| 📲 New Item |             | × |
|------------|-------------|---|
| Name       | A           |   |
|            |             |   |
|            |             |   |
|            |             |   |
| Ok         | Help Cancel |   |

Now we will have a new group Alarm named  $\boldsymbol{A}_{\boldsymbol{\cdot}}$ 

| Add MDF | 3Point01 | and | <b>MDBPoint02</b> | to | the | list | for | the | alarm | А. |
|---------|----------|-----|-------------------|----|-----|------|-----|-----|-------|----|
|---------|----------|-----|-------------------|----|-----|------|-----|-----|-------|----|

| Name A                                                                                                    |        |                 | -     |
|----------------------------------------------------------------------------------------------------|--------|-----------------|-------|
| Comment (***)                                                                                                    |        |                 |       |
| Sample Points                                                                                                    |        | Points In Group |       |
| MDBPoint03<br>MDBPoint04<br>MDBPoint05<br>MDBPoint06<br>MDBPoint07<br>MDBPoint08<br>MDBPoint09<br>MDBPoint10<br>MDBPoint11<br>MDBPoint12 | Add >> | MDBPoint02      |       |
| Angly I Now                                                                                                    |        |                 | = wit |

Apply these settings and close the window.

Change values in **PeakHMI** and look at the **Alarms tab.** In this example **MDBPoint01** has got value 1(light blue=alarm) and so the Plant Alarm **A** has become an alarm too.

| 😴 Indigos | 5CADA Clier | ıt           |            |         |         |              |           |             |                                                                                                    |          |            |        |
|-----------|-------------|--------------|------------|---------|---------|--------------|-----------|-------------|----------------------------------------------------------------------------------------------------|----------|------------|--------|
| File Rep  | orts Confi  | igure System | Control H  | lelp    |         |              |           |             |                                                                                                    |          |            |        |
| 1 🖬 🗾     | D 🖸         | 💌 💟 🛄        | 🗾 🛛        | 19:     | H       |              |           |             |                                                                                                    |          |            |        |
| Alarms    | Status      | Messages     | hmi0.ui    | hmi1.ui | hmi2.   | ui hmi3.ui   | hmi4.ui   | hmi5.ui     | hmi6.ui                                                                                                    | hmi7.ui  | hmi8.ui    | hmi9.ι |
| Name      | Comment     | Update       |            | A       | L       | pdate        |           | MDB         | Point01                                                                                                    | Point    | Numbe      | er 01  |
| A (       | .***)       | 2013-06-03 1 | 3:02:00.73 | MDBPoi  | nt01 20 | 13-06-03 13: | 02:00.734 |             |                                                                                                    | Ack. Ne  | eded       |        |
|           |             |              |            | MDBPoi  | nt02 20 | 13-06-03 13: | 01:23.671 | Commer      | nt                                                                                                    |          |            |        |
|           |             |              |            |         |         |              |           | Failure T   | ïme                                                                                                    | 2013-05- | 27 14:46:1 | 3.123  |
|           |             |              |            |         |         |              |           | Last Acl    | nowledged                                                                                                    | 2013-06- | 03 13:01:4 | 2.648  |
|           |             |              |            |         |         |              |           | Last Ala    | rm                                                                                                    | 2013-06- | 03 13:02:0 | 0.684  |
|           |             |              |            |         |         |              |           | Last Up     | late                                                                                                    | 2013-06- | 03 13:02:0 | 0.684  |
|           |             |              |            |         |         |              |           | No. Alar    | ms                                                                                                    | 206      |            |        |
|           |             |              |            |         |         |              |           | No. Mea     | sures                                                                                                    | 460      |            |        |
| 1         |             |              |            |         |         |              |           | Intel Soles | at a set of the set of the set of |          |            |        |

Right-click the **MDBPoint01** and choose **Acknowledge Alarm.** 

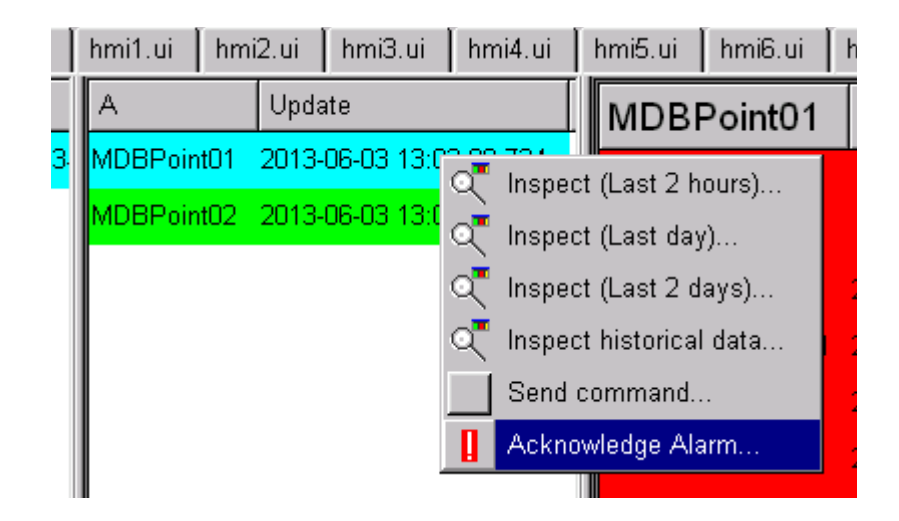

 ${\bf MDPoint01}$  changes his state in  ${\bf Acknowledged}$   ${\bf Alarm}$  and  ${\rm Plant}$   ${\rm Alarm}$   ${\bf A}$  changes this state too.

| 😴 Indiga | SCADA Clien | ıt           |            |         |           |              |          |           |           |          |             |        |
|----------|-------------|--------------|------------|---------|-----------|--------------|----------|-----------|-----------|----------|-------------|--------|
| File Re  | ports Confi | gure System  | Control H  | elp     |           |              |          |           |           |          |             |        |
| 🖬 🖪      | 2 🚺 🖭       | <b>N</b> N   | 2          | 8       | 2         |              |          |           |           |          |             |        |
| Alarms   | Status      | Messages     | hmi0.ui    | hmi1.ui | hmi2.ui   | hmi3.ui      | hmi4.ui  | hmi5.ui   | hmi6.ui   | hmi7.ui  | hmi8.ui     | hmi9.u |
| Name     | Comment     | Update       |            | А       | Upd       | late         |          | MDB       | Point01   | Point    | Numbe       | er 01  |
| A        | (***)       | 2013-06-03 1 | 3:02:00.73 | MDBPoir | nt01 2013 | 8-06-03 13:0 | 2:00.734 | Commer    | nt        |          |             |        |
|          |             |              |            | MDBPoir | nt02 2013 | 8-06-03 13:0 | 1:23.671 | Failure T | ïme       | 2013-05- | 27 14:46:10 | 3.123  |
|          |             |              |            |         |           |              |          | Last Ack  | nowledged | 2013-06- | 03 13:11:0  | 5.544  |
|          |             |              |            |         |           |              |          | Last Ala  | rm        | 2013-06- | 03 13:02:00 | 0.684  |
|          |             |              |            |         |           |              |          | Last Upo  | late      | 2013-06- | 03 13:02:0  | 0.684  |
|          |             |              |            |         |           |              |          | No. Alar  | ms        | 206      |             |        |
|          |             |              |            |         |           |              |          | No. Mea   | sures     | 460      |             |        |
|          |             |              |            |         |           |              |          | No. War   | nings     | 0        |             |        |
|          |             |              |            |         |           |              |          | <b></b>   |           | 0.1      |             |        |

You can create as many alarm groups as you want.

# Menu of IndigoSCADA

### **File menu**

#### **Reports menu**

Make

**Review Print** 

**Alarms Report** 

**Events Report** 

#### **Audit**

#### **Report Configure**

The reports generated by the system are fairly simple.

| Comment/Title       (***)         Time Frame       Templa         From       Last Hour ▼       00:00:00       2013-05-02       Front         To       Now       00:00:00       2013-05-02       Front       Table         To       Now       00:00:00       2013-05-02       Front       Table         Table Filter       All Results       ▼       Back         MDBPoint01       ▲       Add >>       Add >>         MDBPoint03        <       Remove       Femove         MDBPoint05       MDBPoint06       MDBPoint07                                                                                                    |              |
|----------------------------------------------------------------------------------------------------|--------------|
| Time Frame Templa From Last Hour  00:00:00 2013-05-02 Front Table To Now 00:00:00 2013-05-02 Front Table Grapt Back MDBPoint01 All Results All Results All Results Add >> Add >> Add Add >> Add >> Add >> Add >> Add >> Add Add >> Add Add >> Add Add >> Add Add >> Add Add >> Add Add >> Add Add >> Add Add Add Add Add Add Add Add Add Add |              |
| From Last Hour 00:00:00 2013-05-02 Front   To Now 00:00:00 2013-05-02 Grapt   Table Filter All Results    MDBPoint01 Add >>   MDBPoint02    MDBPoint03 << Remove                                                                                                    | Э            |
| To Now O0:00:00 2013-05-02 Table Graph Back Table Filter All Results  MDBPoint01  MDBPoint02  MDBPoint03  MDBPoint04  MDBPoint05  MDBPoint06  MDBPoint07                                                                                                    | (***)        |
| To Now 00:00:00 2013-05-02 Grapt<br>Table Filter All Results<br>MDBPoint01<br>MDBPoint02<br>MDBPoint03<br>MDBPoint05<br>MDBPoint06<br>MDBPoint07<br>MDBPoint07                                                                                                    | (***)        |
| Table Filter All Results Back MDBPoint01 MDBPoint02 MDBPoint03 MDBPoint04 MDBPoint05 MDBPoint06 MDBPoint07                                                                                                    | 'Stat: (***) |
| MDBPoint01 MDBPoint02 MDBPoint03 MDBPoint04 MDBPoint05 MDBPoint06 MDBPoint07                                                                                                    | (***)        |
| MDBPoint08                                                                                                    |              |

The Name field selects the report to be examined or modified.

The **Comment/Title** field is the title or description of the report.

The **From** and **To** fields define the time frame of the report. There are three parts to the **From** and **To** parts of the time frame, the type, a date and a time of day.

The type field can be for the From field:

- Last Hour
- Last Four Hours
- Last Twelve Hours
- Last Day (last 24 hours)

- Last Week (last 7 days)
- Date-Time (an explicit date and time, right click on the date field to get a calendar)
- Today (the date is current day and time of day is the given time)
- Yesterday (the date is previous day and time of day is the given time)

The type field for the **To** fields:

- Now. The current date and time.
- Date-Time (an explicit date and time, right click on the date field to get a calendar)
- Today (the date is current day and time of day is the given time)
- Yesterday (the date is previous day and time of day is the given time)

The **Add** button copies from the available sample points list (left) to the reports sample points list (right).

The **Remove** button copies selected sample points from the reports sample points to the available sample points.

The buttons at the bottom have the following function:

**Apply**. Any changes are made permanent for the currently selected report point. *Unless Apply is pressed any changes are discarded*.

**New**. This creates a new report. The New Report dialog is displayed and the existing report listed. The new name must consist only of letters and numbers. The name must be unique (ignoring case).

**Delete**. The selected report is deleted after a confirmation.

Make. The selected report is generated and displayed.

**Help**. This displays this help page.

Exit. The dialog is closed.

#### **Batch Editor**

#### Pen Trace

Pen Trace is used to draw process data trend and make analysis.

### **Configure menu**

| System Configuration |                               |  |
|----------------------|-------------------------------|--|
| System Name          | IndigoSCADA                   |  |
| Comment              | IndigoSCADA tr(Client)        |  |
| Default Language     | English                       |  |
| Audit Level          | Log Without Comment           |  |
|                      | T Auto Log Out Time (minutes) |  |
|                      | Reset Statistics At Midnight  |  |
| Ok                   | Help Cancel                   |  |

Configure SystemThis dialog sets up system wide parameters.

The System Name is the name of the system. This is used in the application title bar.

The **Comment** is a long (free text) description of the installation.

**Default Language** sets the language to use when starting up. Users can select a different language to use after logging in.

**Audit Level** sets the type of change auditing that is performed. The setting may be **None** (for no auditing), **Log Without Comment** (changes are logged silently) and **Log With Comment** (requires the user to enter a reason for the change).

**Auto Log Out Time.** When checked a user is logged out automatically after the selected number of minutes.

Press the **Ok** button to accept and set the changes, then exit.

Press the **Cancel** button to discard any changes and exit.

#### **Configure Users**

This dialog allows users to be added, removed and configured.

| User Configuration |                                                                                                    |
|--------------------|----------------------------------------------------------------------------------------------------|
| Name               | Developer -                                                                                                    |
| Password           | (***)                                                                                                    |
| Comment            | Enscada developer                                                                                                    |
| Language           | English                                                                                                    |
|                    | Age Passwords After 99 🚔 days                                                                                                    |
|                    | <ul> <li>All Priviledges</li> <li>Can Acknowledge Alarms</li> <li>Reports Design Priviledge</li> <li>Can Make and Print Reports</li> <li>Can Exit Application</li> <li>Factory Administrator</li> </ul> |
|                    |                                                                                                    |
| Apply              | New Delete Help Exit                                                                                                    |

The **Name** field selects which user is being examined or edited.

The **Comment** field is a free text description of the user.

The **Language** field selects the language to use for this user after login.

The group of checkboxes select which privileges the user has. These control what options are displayed to the user:

**All Privileges.** The user is a system administrator with all options and no restrictions. Note that although the application will not prevent access or modification of the system's configuration the privileges granted by the database system (when starting the application) may not permit any changes to the databases.

**Reports Design Privileged.** The user can design reports.

Can Acknowledge Alarms. The user can acknowledge alarms.

Can Make and Print Reports. The user can generate, view and print reports.

The buttons have the following function:

**Apply**. Any changes are made permanent for the currently selected user. **Unless Apply is pressed any changes are discarded**.

**New**. This creates a new user. The New User dialog is displayed and the existing users listed. The new user name must consist only of letters and numbers. The name must be unique (ignoring case).

**Delete**. The selected user is deleted after confirmation.

**Help**. This displays this help page.

**Exit**. The dialog is closed.

#### **Configure Units**

A Unit is a piece of measuring equipment.

Each unit has one type of communication protocol associated with it.

This dialog provides the configuration common to all units. The configuration specific to a unit type is selected by pressing the Configure button on this dialog.

| Uni | t Configura | tion                 |
|-----|-------------|----------------------|
|     | Name        | MDB                  |
|     | Comment     | (***)                |
|     | Туре        | modbus_driver        |
|     |             | Configure            |
|     |             |                      |
|     | Apply       | New Delete Help Exit |
|     |             |                      |

The Name field selects which unit is being examined and modified.

The **Comment** field is a free text description of the unit.

The **Type** field shows what sort of unit it is. The type determines the driver protocol used to interface to the equipment and to provide the configuration services.

If **Unit Enabled** is checked then the unit is by default enabled. Otherwise it is not enabled, by default. This can be overridden when a recipe is loaded.

The **Configure** button opens the specific configuration dialog for the selected unit of the selected type.

The buttons at the bottom have the following function:

**Apply**. Any changes are made permanent for the currently selected unit. **Unless Apply is pressed any changes are discarded**.

**New**. This creates a new unit. The New Unit dialog is displayed and the existing units listed. The new unit name must consist only of letters and numbers. The name must be unique (ignoring case).

**Delete**. The selected unit is deleted after confirmation. All associated sample points are deleted if requested. The results associated with these sample points is not deleted.

**Help**. This displays this help page.

Exit. The dialog is closed.

#### **Configure Sample Points**

This dialog configures sample points. Each sample point represents an input into the system that measures one or more physical values. Each of these physical values is named with a **tag name**.

The list on the left hand side shows the configured sample points and their comments.

The **Comment** field allows a free text description of the sample point to be entered.

The **Unit** field selects the unit associated with the sample point. All sample points must be connected to a unit.

The **Type** field selects the type of input. This in turn (with the Unit field) selects the specific configuration for the sample point.

The **Input Index** field selects the actual input of a given type into the given unit that maps on to this sample point. The choices are determined by the Type and Unit fields.

The **Units** field sets the physical units for the sample point.

Pressing the Limits button opens the alarm threshold configuration dialog.

Pressing the **Actions** dialog opens the event action dialog. This allows certain commands to be performed when a sample point is measured and/or a sample point goes into alarm. This is an advanced user's function and although providing a considerable degree of flexibility it can cause serious damage if it is incorrectly used.

| Sample Point C | onfiguration    |   |        |   |                |               |                     |                 |
|----------------|-----------------|---|--------|---|----------------|---------------|---------------------|-----------------|
| Name           | Comment         |   |        | 1 | MDBPoint01     |               |                     |                 |
| MDBPoint01     | Point Number 01 |   |        |   |                |               |                     |                 |
| MDBPoint02     | Point Number 02 |   |        |   | Comment        | Point Numbe   | or 01               |                 |
| MDBPoint03     | Point Number 03 |   |        |   |                | J. one reambe |                     |                 |
| MDBPoint04     | Point Number 04 |   |        |   |                |               |                     |                 |
| MDBPoint05     | Point Number 05 |   |        |   | Unit           | MDB           |                     | -               |
| MDBPoint06     | Point Number 06 |   |        |   |                |               |                     |                 |
| MDBPoint07     | Point Number 07 |   |        |   | Type           | M SP TB 1     |                     | •               |
| MDBPoint08     | Point Number 08 |   |        |   |                | 1             |                     |                 |
| MDBPoint09     | Point Number 09 |   |        |   |                |               |                     |                 |
| MDBPoint10     | Point Number 10 |   |        |   | Input Index    | 01            | •                   | Limits          |
| MDBPoint11     | Point Number 11 |   |        |   |                |               |                     |                 |
| MDBPoint12     | Point Number 12 |   |        |   | Units          | spi           | <b>*</b>            | Actions         |
| MDBPoint13     | Point Number 13 |   |        |   |                | Job.          |                     |                 |
| MDBPoint14     | Point Number 14 |   |        |   |                |               |                     |                 |
| MDBPoint15     | Point Number 15 |   |        |   | Enabled        |               | Fileable            | Alarm Threshold |
| MDBPoint16     | Point Number 16 |   |        |   |                |               |                     |                 |
| MDBPoint17     | Point Number 17 |   |        |   | 🔲 🗆 Use Log Gr | aph Scales    | Retriggerable Alarn | ns 0 🗾          |
| MDBPoint18     | Point Number 18 |   |        |   | ,              |               |                     |                 |
| MDBPoint19     | Point Number 19 |   |        |   |                |               |                     |                 |
| MDBPoint20     | Point Number 20 |   | _      | _ |                |               | IC                  | A               |
| MDBPoint21     | Point Number 21 |   |        |   |                |               |                     |                 |
| MDBPoint22     | Point Number 22 |   |        |   |                |               | 1                   |                 |
| MDBPoint23     | Point Number 23 |   |        |   |                |               |                     |                 |
| MDBPoint24     | Point Number 24 |   |        | · |                |               |                     |                 |
|                |                 |   |        |   |                |               |                     |                 |
| Apply          | New             | l | Delete |   | Renam          | e             | Help                | Exit            |
|                |                 |   |        |   |                |               |                     |                 |

The **Enabled** checkbox indicates if the sample point is enabled by default. This can be overridden by loading a recipe.

The **Fileable** checkbox indicates if the data from the sample point is to be filed. Normally this should be checked, however there is the possibility that some data does not need filing (e.g. free disk space).

The **Use Log Graph Scales** check box indicates if the graphs for this sample point should use logarithmic scales. This is normally set for particle counts type measurements.

The **Retriggerable Alarms** checkbox indicates if a new alarm is registered for each measurement in alarm. If not checked then an alarm is only generated when the sample point enters alarm.

The **Alarm Threshold** field sets the number of consecutive alarms to be detected before the alarm is logged. While waiting for the alarm threshold to be breached the sample point is in a warning state.

The panel below the checkboxes is for the specific configuration fields. These are specific to a particular unit/type combination and allow for additional configuration (for example conversion factors).

The buttons at the bottom have the following function:

**Apply**. Any changes are made permanent for the currently selected sample point. *Unless Apply is pressed any changes are discarded*.

**New**. This creates a new sample point. The New Sample Point dialog is displayed and the existing sample points listed. The new name must consist only of letters and numbers. The name must be unique (ignoring case).

**Delete**. The selected sample point is deleted after a confirmation.

**Help**. This displays this help page.

**Exit**. The dialog is closed.

| Name          |              |          | F            |              |  |
|---------------|--------------|----------|--------------|--------------|--|
| Comment       | (***)        |          |              |              |  |
| Frequency     | Every Monday | 00:00:00 |              |              |  |
| Trigger Point | (***)        | •        | (***)        | > •          |  |
| Report        | (***)        | •        | Print Report | Edit Report  |  |
| Receipe       | (***)        | •        |              | Edit Receipe |  |
| Action        |              |          |              |              |  |

#### **Configure Scheduled Events**

The Name field selects which event is being examined or edited.

The **Comment** field is a free text description of the event.

The **Frequency** fields set how often the event is run and the time of day or period between events.

The **Trigger Point** parameters allow an event only to run when the given sample point-tag value meets a given criterion.

The **Report Field** selects which report to generate (or (\*\*\*) selects no report).

If the **Print Report** checkbox is checked then the report is printed after generation.

Clicking the **Edit Report** button opens the report design dialog.

The **Recipe** selects the recipe to load when the event is run (or (\*\*\*) selects no recipe).

Clicking the **Edit Recipe** button opens the recipe design dialog.

The **Action** field may be set to an action to be performed. If the action starts with a ! then the command is assumed to be a shell command, otherwise it is an SQL command performed on the current values database. This is an advanced user command, being very powerful it can cause considerable damage to a system. For this reason the application must never run with root privileges.

The buttons at the bottom have the following function:

**Apply**. Any changes are made permanent for the currently selected event. **Unless Apply is pressed any changes are discarded**.

**New**. This creates a new event. The New Event dialog is displayed and the existing events listed. The new name must consist only of letters and numbers. The name must be unique (ignoring case).

**Delete**. The selected event is deleted after confirmation.

Help. This displays this help page.

**Exit**. The dialog is closed.

#### Configure Alarm Groups

Alarm groups allow the alarm state of a collection of sample points to be collected together and handled as a single entity. The state of a group is the highest alarm state of any of the alarm group's members. Alarms can be acknowledged as a group

| Name          |                 |
|---------------|-----------------|
| Comment (***) |                 |
| Sample Points | Points In Group |
| MDBPoint01    |                 |
| MDBPoint02    | Add >>          |
| MDBPoint03    |                 |
| MDBPoint04    |                 |
| MDBPoint05    | << Remove       |
| MDBPoint06    |                 |
| MDBPoint07    |                 |
| MDBPoint08    |                 |
| MDBPoint09    |                 |
| MDBPoint10    |                 |
| MDBPoint11    |                 |
| MDBPoint12    |                 |
| MDBPoint13    |                 |
| MDBPoint14    |                 |
| MDBPoint15    |                 |
| ·             |                 |

The Name field selects the alarm group to be examined or modified.

The **Comment** field has a free text description of the alarm group.

The **Sample Points** list is the list of sample points not in the alarm group.

The **Points In Group** list has the list of sample points in the group.

Clicking the **Add** button copies the selected sample points from the **Sample Points** list to the **Points In Group** list.

Clicking the **Remove** button removes the selected sample points in the **Points In Group** list to the **Sample Points** list.

The buttons at the bottom have the following function:

**Apply**. Any changes are made permanent for the currently selected alarm group. *Unless Apply is pressed any changes are discarded*.

**New**. This creates a new alarm group. The New Group dialog is displayed and the existing alarm groups listed. The new name must consist only of letters and numbers. The name must be unique (ignoring case).

**Delete**. The selected alarm group is deleted after a confirmation.

**Help**. This displays this help page.

Exit. The dialog is closed.

### System control menu

#### **Restart Monitor**

This menu entry is used to restart monitor and make **IndigoSCADA client** aware of new Units(= protocol devices) added using the **Configure Units** functionality

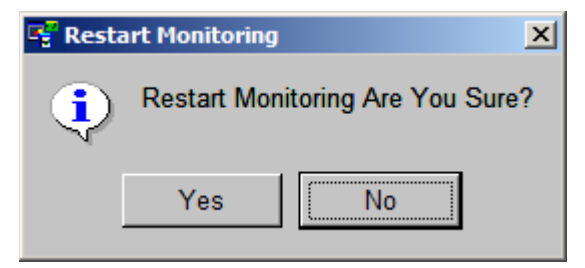

present in the **Configure** menu.

Press **Yes** button to confirm the restarting.

#### **Realtime database Management**

Realtime database management is a sub-program used to inspect all realtime data of **IndigoSCADA.** Using a SQL language it is possible to query data and administrate the internal database.

| 🚅 Real time database management      |        |               |                     |        |           |       |         |          |         |         | _ 🗆 ×          |
|--------------------------------------|--------|---------------|---------------------|--------|-----------|-------|---------|----------|---------|---------|----------------|
| File Options Help                    |        |               |                     |        |           |       |         |          |         |         |                |
| н ( ) и                              |        |               |                     |        |           |       |         |          |         |         |                |
| Online real time databases /         |        | NAME          | COMMENT             | UNIT   | QTYPE     | UNITS | ENABLED | FILEABLE | IPINDEX | LOGMODE | ALARMTHRESHOLD |
| P confiadb                           | 1      | MDBPoint01    | Point Number 01     | MDB    | M SP TA 1 | sp    |         | 1        | 01      | (       | 0              |
| - ACTIONS                            | 2      | MDBPoint02    | Point Number 02     | MDB    | M SP TA 1 | sp    |         | 1        | 02      | (       | 0 0            |
|                                      | 3      | MDBPoint03    | Point Number 03     | MDB    | M SP TA 1 | sp    |         | 1        | 03      | 0       | 0              |
| - PBATCH                             | 4      | MDBPoint04    | Point Number 04     | MDB    | M_SP_TA_1 | sp    |         | 1        | 04      | (       | 0              |
|                                      | 5      | MDBPoint05    | Point Number 05     | MDB    | M_SP_TA_1 | sp    |         | 1        | 05      | 0       | ) 0            |
|                                      | 6      | MDBPoint06    | Point Number 06     | MDB    | M_SP_TA_1 | sp    |         | 1        | 06      | (       | 0 0            |
|                                      | 7      | MDBPoint07    | Point Number 07     | MDB    | M_SP_TA_1 | sp    |         | l é      | 07      | (       | 0 0            |
| REPORTS                              | 8      | MDBPoint08    | Point Number 08     | MDB    | M_SP_TA_1 | sp    |         | 1 '      | 08      | 0       | 0 0            |
| SAMPLE                               | 9      | MDBPoint09    | Point Number 09     | MDB    | M_SP_TA_1 | sp    |         | 1 '      | 09      | (       | 0 0            |
| SCHEDULE                             | 10     | MDBPoint10    | Point Number 10     | MDB    | M_SP_TA_1 | sp    |         | 1 '      | 10      | (       | 0 0            |
| - SERIAL                             | 11     | MDBPoint11    | Point Number 11     | MDB    | M_SP_TA_1 | sp    | ,       | -        | 11      | (       | 0 0            |
| -BAGS                                | 12     | MDBPoint12    | Point Number 12     | MDB    | M_SP_TA_1 | sp    | ′       | l í      | 12      | (       | 0 0            |
| -BUNITS                              |        |               |                     |        |           |       |         |          |         |         |                |
| L. BUSERS                            |        |               |                     |        |           |       |         |          |         |         |                |
| Currentdb                            |        |               |                     |        |           |       |         |          |         |         |                |
| -BALM GRP                            |        |               |                     |        |           |       |         |          |         |         |                |
| -BALM GRP STATE                      |        |               |                     |        |           |       |         |          |         |         |                |
| -PCVAL DB                            |        |               |                     |        |           |       |         |          |         |         |                |
| - PROPS                              |        |               |                     |        |           |       |         |          |         |         |                |
|                                      |        |               |                     |        |           |       |         |          |         |         |                |
| Presultedb                           |        |               |                     |        |           |       |         |          |         |         |                |
|                                      |        |               |                     |        |           |       |         |          |         |         |                |
|                                      |        |               |                     |        |           |       |         |          |         |         |                |
| - Braudill                           |        |               |                     |        |           |       |         |          |         |         |                |
| EVENIS                               |        |               |                     |        |           |       |         |          |         |         |                |
| - MDBPoint01                         |        |               |                     |        |           |       |         |          |         |         |                |
| -BMDBPoint02                         |        |               |                     |        |           |       |         |          |         |         |                |
| - MDBPoint03                         | 1      |               |                     |        |           |       |         |          |         |         |                |
| -mMDBPoint04                         |        |               |                     |        |           |       |         |          |         |         |                |
| - MDBPoint05                         |        |               |                     |        |           |       |         |          |         |         |                |
| -BMDBPoint06                         |        |               |                     |        |           |       |         |          |         |         |                |
|                                      |        |               |                     |        |           |       |         |          |         |         |                |
|                                      |        |               |                     |        |           |       |         |          |         |         |                |
|                                      | 11     |               |                     |        |           |       |         |          |         |         | <u>·</u>       |
| Query: [select * from PROPS limit    | t 150; | ] Number of   | records fetched: 2  | 0 Res  | ult ok    |       |         |          |         |         |                |
| Query: [select * from TAGS limit 1   | 150.1  | Number of re  | ecords fetched: 12  | Result | ok        |       |         |          |         |         |                |
| Query: [select * from SERIAL limi    | t 150  | 1 Number of   | records fetched: 12 | 13 Res | ultok     |       |         |          |         |         |                |
| Query: [select * from SAMPLE lin     | nit 15 | 0:1 Number c  | f records fetched   | 12 Re  | sult ok   |       |         |          |         |         |                |
| addry. [control work of white 22 mil |        | o,j nomotro   |                     | 12 110 | out on    |       |         |          |         |         |                |
|                                      |        |               |                     |        |           |       |         |          |         |         |                |
| <u> </u>                             |        |               |                     |        |           |       |         |          |         |         |                |
|                                      |        |               |                     |        |           |       |         |          |         |         |                |
| Monitor is Running Active receip     | pe: (d | lefault) User | : Developer         |        |           |       |         |          |         |         |                |

#### Execution of a SQL command.

Right clicking with the mouse on the configdb database icon, the popup window shows up:

| 🚅 Real time database management |                          |      |  |  |  |  |  |  |  |  |  |  |
|---------------------------------|--------------------------|------|--|--|--|--|--|--|--|--|--|--|
| File Options Help               |                          |      |  |  |  |  |  |  |  |  |  |  |
| ∐н • ► н                        |                          |      |  |  |  |  |  |  |  |  |  |  |
| Online real time                | databas ANAME            | 1    |  |  |  |  |  |  |  |  |  |  |
| 📑 configdb                      | ant Int                  | 01 \ |  |  |  |  |  |  |  |  |  |  |
| - ACTIONS                       | nt(                      | 02 \ |  |  |  |  |  |  |  |  |  |  |
|                                 | 🚽 🚽 Backup Database 🔤 nt | 03 \ |  |  |  |  |  |  |  |  |  |  |
| BATCH                           | m Purge Database nt      | 04 \ |  |  |  |  |  |  |  |  |  |  |
| PROPS                           | Cancel                   | 05 \ |  |  |  |  |  |  |  |  |  |  |
| - RECEIPE                       |                          | 06 \ |  |  |  |  |  |  |  |  |  |  |

Insert a **SELECT** query similar as shown below

| Enter SQL Command for configdb     | ? ×    |
|------------------------------------|--------|
| Command for configdb               |        |
| select * from TAGS where IOA = 11; |        |
| ОК                                 | Cancel |

The result shows how is recorded the **MDBPoint11** sample point in the real time configuration database (configdb) **TAGS** table:

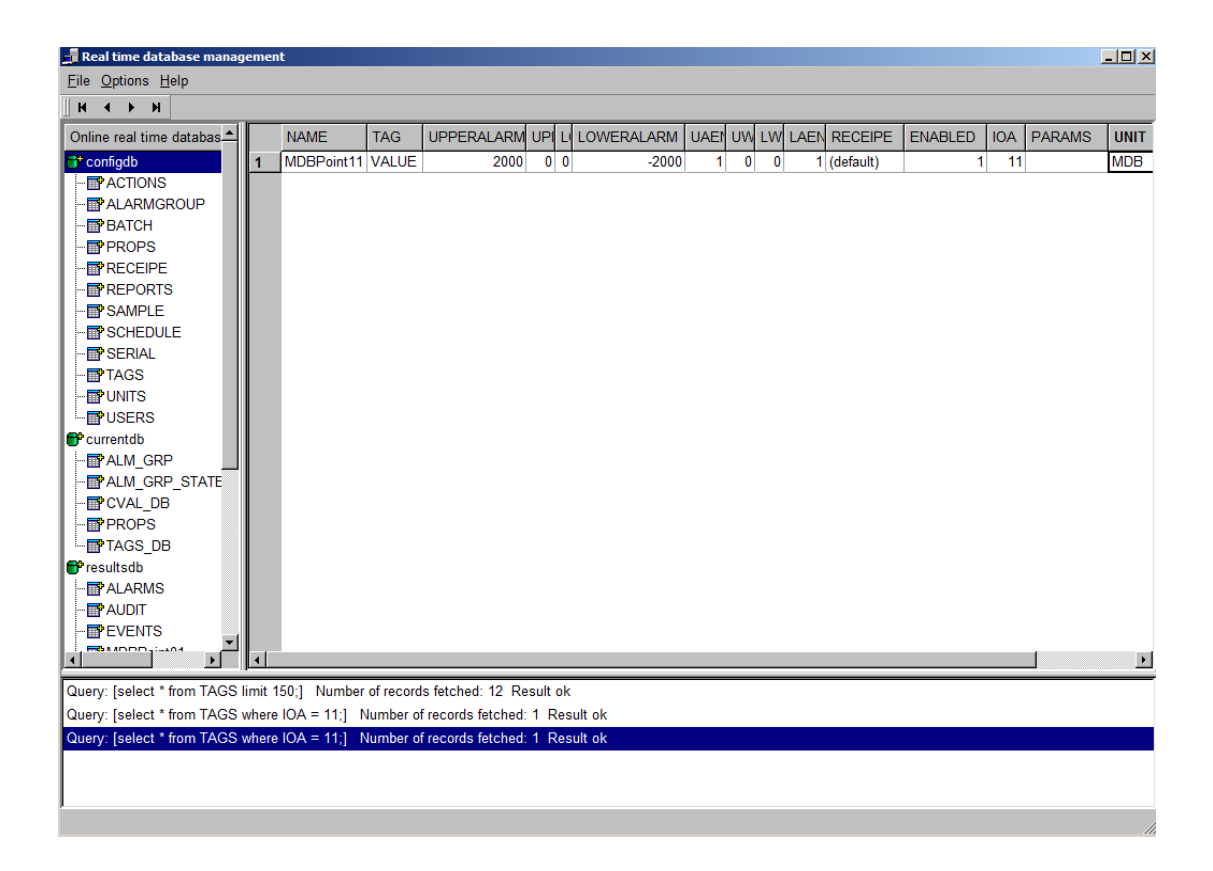

| 📻 Real time database management |                   |  |  |  |  |  |  |
|---------------------------------|-------------------|--|--|--|--|--|--|
| File                            | Options Help      |  |  |  |  |  |  |
| K                               | 🔇 View Date/Time  |  |  |  |  |  |  |
| Onli                            | Ø Maximum records |  |  |  |  |  |  |
| er ci                           | Set credentials   |  |  |  |  |  |  |
| ∎• ct<br>∰• re                  | sultsdb           |  |  |  |  |  |  |

Select the **Options Set credentials** menu, it opens the following dialog where you can set the user and password for accessing the real time database:

| <b>Set credentials</b> | <u>?</u> × |
|------------------------|------------|
| User                   |            |
| Password               |            |
|                        |            |
| Ok Cancel              |            |

| Nata | The <b>Backup SQL</b> function works in this revision. The restore function is |
|------|--------------------------------------------------------------------------------|
| Note | done with the SubSQL program.                                                  |

#### Historical database Management

| a Historical database management |          |                  |            |            |           |  |
|----------------------------------|----------|------------------|------------|------------|-----------|--|
| <u>File</u> Options <u>H</u> elp |          |                  |            |            |           |  |
| <b>₩ 4 ► ₩</b>                   |          |                  |            |            |           |  |
| Online historical databases 🙏    |          | TIMEDATE         | STATE      | VALUE      | <u> </u>  |  |
| Presultsdb                       | 1        | 1366895500461    | 1          | 2570       |           |  |
| 🐨 ALARMS                         | 2        | 1366895502473    | 1          | 2570       |           |  |
| 📅 AUDIT                          | 3        | 1366895503503    | 1          | 5140       |           |  |
| EVENTS                           | 4        | 1366895504517    | 1          | 5140       |           |  |
| MDBPoint01                       | 5        | 1366895506545    | 1          | 7710       |           |  |
| 📅 MDBPoint02                     | 6        | 1366895508573    | 1          | 10280      |           |  |
| MDBPoint03                       | 7        | 1366895511615    | 1          | 12850      |           |  |
| 📅 MDBPoint04                     | 8        | 1366895513643    | 1          | 15420      |           |  |
| IP MDBPoint05                    | 9        | 1366895516685    | 1          | 17990      |           |  |
| 📅 MDBPoint06                     | 10       | 1366895518713    | 1          | 20560      |           |  |
| IP MDBPoint07                    | 11       | 1366895521755    | 1          | 23130      |           |  |
| 📅 MDBPoint08                     | 12       | 1366895524781    | 1          | 25700      |           |  |
| 📑 MDBPoint09                     | 13       | 1366895526825    | 1          | 28270      |           |  |
| 🐨 MDBPoint 10                    | 14       | 1366895529867    | 1          | 30840      |           |  |
| ■* MDBPoint11                    | 15       | 1366895531895    | 1          | -32126     |           |  |
|                                  | 16       | 1366895533907    | 1          | -29556     |           |  |
|                                  | 17       | 1366895536965    | 1          | -26986     |           |  |
|                                  | 18       | 1366896964895    | 1          | -24416     |           |  |
|                                  | 19       | 1366896967922    | 1          | -21846     |           |  |
|                                  | 20       | 1366896969965    | 1          | -19276     |           |  |
|                                  | 21       | 1366896972992    | 1          | -16706     |           |  |
|                                  | 22       | 1366896975067    | 1          | -14136     |           |  |
|                                  | 23       | 1366896978077    | 1          | -11566     |           |  |
| <b>۱</b>                         | 24       | 1366896980137    | 1          | -8996      | -         |  |
| Quant: [aslast * from MDBPaint11 | limit 1  | E0:1 Number of r | rocordo fo | tobod: 150 | Popult ek |  |
| Query. [select non wibb-oint h   | innine i | 50, Number on    | ecorus ie  | icheu. 150 | Result on |  |
|                                  |          |                  |            |            |           |  |
|                                  |          |                  |            |            |           |  |
|                                  |          |                  |            |            |           |  |
|                                  |          |                  |            |            |           |  |
| ,                                |          |                  |            |            |           |  |

Historical database management is used to analyze all the process data samples from the beginning. It gives a low level access to all internal tables of **IndigoSCADA** 

The **MDBPoint11** table is selected on the left pane.

| 📑 Hi       | storio | al database managemer | ıt |  |
|------------|--------|-----------------------|----|--|
| File       | Opt    | ions Help             |    |  |
| H          | ٢      | View Date/Time        |    |  |
| Onl        | Ø      | Maximum records       |    |  |
| <b>e</b> r | A      | Set credentials       |    |  |
| I .        |        |                       |    |  |
| I .        |        |                       |    |  |

#### Select the **Options View Date/Time** menu

Select again the **MDBPoint11** table on the left pane. **TIMEDATE** column now shows a readable date and time.

| Historical database management                                       | t                                                                  |                          |            | _[],    |
|----------------------------------------------------------------------|--------------------------------------------------------------------|--------------------------|------------|---------|
|                                                                      |                                                                    |                          |            |         |
| Online historical databases 🛆                                        | TIMEDATE                                                           | STATE                    | VALUE      |         |
| 💕 resultsdb                                                          | 127 2013-04-25 15:40:50.531                                        | 1                        | -1290      |         |
| - ALARMS                                                             | 128 2013-04-25 15:40:52.575                                        | 1                        | 1280       |         |
| 📑 AUDIT                                                              | 129 2013-04-25 15:40:55.617                                        | 1                        | 3850       |         |
| EVENTS                                                               | 130 2013-04-25 15:40:57.645                                        | 1                        | 6420       |         |
| IP MDBPoint01                                                        | 131 2013-04-25 15:41:00.687                                        | 1                        | 8990       |         |
| IIII MDBPoint02                                                      | 132 2013-04-25 15:41:02.715                                        | 1                        | 11560      |         |
| IP MDBPoint03                                                        | 133 2013-04-25 15:41:05.757                                        | 1                        | 14130      |         |
| MDBPoint04                                                           | 134 2013-04-25 15:41:07.785                                        | 1                        | 16700      |         |
| - MDBPoint05                                                         | 135 2013-04-25 15:41:10.827                                        | 1                        | 19270      |         |
| III MDBPoint06                                                       | 136 2013-04-25 15:41:13.869                                        | 1                        | 21840      |         |
| IIIP MDBPoint07                                                      | 137 2013-04-25 15:41:15.881                                        | 1                        | 24410      |         |
| MDBPoint08                                                           | 138 2013-04-25 15:41:17.925                                        | 1                        | 26980      |         |
| IIIP MDBPoint09                                                      | 139 2013-04-25 15:41:20.951                                        | 1                        | 29550      |         |
| 🐨 MDBPoint 10                                                        | 140 2013-04-25 15:41:22.995                                        | 1                        | 32120      |         |
| MDBPoint11                                                           | 141 2013-04-25 15:41:26.037                                        | 1                        | -30846     |         |
| MDBPoint12                                                           | 142 2013-04-25 15:41:28.065                                        | 1                        | -28276     |         |
|                                                                      | 143 2013-04-25 15:41:31.107                                        | 1                        | -25706     |         |
|                                                                      | 144 2013-04-25 15:41:33.135                                        | 1                        | -23136     |         |
|                                                                      | 145 2013-04-25 15:41:36.177                                        | 1                        | -20566     |         |
|                                                                      | 146 2013-04-25 15:41:38.205                                        | 1                        | -17996     |         |
|                                                                      | 147 2013-04-25 15:41:41.247                                        | 1                        | -15426     |         |
|                                                                      | 148 2013-04-25 15:41:44.273                                        | 1                        | -12856     |         |
|                                                                      | 149 2013-04-25 15:41:46.317                                        | 1                        | -10286     |         |
|                                                                      | 150 2013-04-25 15:41:49.343                                        | 1                        | -7716      |         |
| Query: [select * from MDBPoint11<br>Query: [select * from MDBPoint11 | limit 150;] Number of records f<br>limit 150;] Number of records f | etched: 15<br>etched: 15 | 0 Result o | ik<br>k |
|                                                                      |                                                                    |                          |            |         |

The **Options Set credentials** menu allows for the setting of user and password of historical database.

### Help menu

Show the online help guide.

# Main toolbar of IndigoSCADA

The main toolbar of IndigoSCADA is made up by 10 objects:

| 📷 💵 🖻 💁 💌 🛄 🗹 🔞 | 8:58 |  |
|-----------------|------|--|
|-----------------|------|--|

**Report make** 

**Report configure** 

**Report review** 

**Report print** 

**Report alarm** 

**Report events** 

**Edit batches** 

Acknowledge all alarms

Help

Clock

# Configuration

# Ini files configuration

Edit C:\scada\project\scada.ini in order to configure the default browser.

The browser is used to show help windows and reports produced by the user.

[internet\_browser]

path=C:\Program Files\Internet Explorer\IEXPLORE.EXE

In order to enable the recording of protocol communication to log files in  $C:\columnwideC:\columnwideC:\col$ 

[drivers] log\_to\_file=1

# **Advanced topics**

# IndigoSCADA Modbus protocol configuration

IndigoSCADA is using  $VT_types$  (used in OPC) to describe the modbus type:

VT\_BOOL is a bit

VT\_I4 is a 32 bits signed integer

**VT\_UI4** is a 32 bits unsigned integer

**VT\_R4** is a 32 bits floating point

VT\_R4SWAP is a 32 bits floating point with swap of words

VT\_I2 is a 16 bits signed integer

**VT\_UI2** is a 16 bits unsigned integer

Modbus function codes:

The following modbus functions are used to read:

\_FC\_READ\_COILS 0x01 for IndigoSCADA this is type VT\_BOOL

\_FC\_READ\_DISCRETE\_INPUTS 0x02 for IndigoSCADA this is type VT\_BOOL

**\_FC\_READ\_HOLDING\_REGISTERS 0x03** for IndigoSCADA this can be type VT\_I4, VT\_R4, VT\_I2, VT\_UI4, VT\_UI2

**\_FC\_READ\_INPUT\_REGISTERS 0x04** for IndigoSCADA this can be type VT\_I4, VT\_R4, VT\_I2, VT\_UI4, VT\_UI2

The following modbus functions are used to write:

\_FC\_WRITE\_SINGLE\_COIL 0x05 for Indigo this is type VT\_BOOL

**\_FC\_WRITE\_MULTIPLE\_REGISTERS 0x10** for Indigo this can be type VT\_I4, VT\_R4, VT\_I2

Columns of Data Table in **IndigoSCADA Protocol Configurator** for Modbus protocol are used this way:

#### **MODBUS part:**

slave\_id = ID of the device in daisy-chain modbus function read = MODBUS function used to read ITEM

| ≘ Inc          | 🖹 IndigoSCADA Protocol Configurator - C:/scada/project/modbus_database1.db |        |                      |                       |                |             |                    |               |  |
|----------------|----------------------------------------------------------------------------|--------|----------------------|-----------------------|----------------|-------------|--------------------|---------------|--|
| <u>F</u> ile E | ile Edit View Help                                                         |        |                      |                       |                |             |                    |               |  |
|                |                                                                            |        |                      |                       |                |             |                    |               |  |
| Dat            | tabase Str.                                                                | ucture | e Browse Data E      | cecute SQL            |                |             |                    |               |  |
| Та             | ible: mod                                                                  | bus_t  | table 💌 🔍            |                       |                |             | New Record         | Delete Record |  |
| Γ              | slav                                                                       | e_id   | modbus_function_read | modbus_function_write | modbus_address | modbus_type | ioa_control_center | deadband 📥    |  |
| 1              |                                                                            | 1      | 1                    | 5                     | 0              | VT_BOOL     | 1                  |               |  |
| 2              | 2                                                                          | 1      | 1                    | 5                     | 1              | VT_BOOL     | 2                  |               |  |
| 3              | <b>1</b>                                                                   | 1      | 1                    | 5                     | 2              | VT_BOOL     | 3                  |               |  |
| 4              | F I                                                                        | 1      | 1                    | 5                     | 3              | VT_BOOL     | 4                  |               |  |
| 5              | <b>i</b> - 1                                                               | 1      | 1                    | 5                     | 4              | VT_BOOL     | 5                  |               |  |
| 6              | ;<br>;                                                                     | 1      | 1                    | 5                     | 5              | VT_BOOL     | 6                  |               |  |
| 7              | 7                                                                          | 1      | 1                    | 5                     | 6              | VT_BOOL     | 7                  |               |  |
| 8              | <b>1</b>                                                                   | 1      | 1                    | 5                     | 7              | VT_BOOL     | 8                  |               |  |
| 9              | )                                                                          | 1      | 3                    | 16                    | 10             | VT_14       | 9                  |               |  |
| 1              | 0                                                                          | 1      | 3                    | 16                    | 0              | VT_R4       | 10                 |               |  |
| 1              | 1                                                                          | 1      | 3                    | 16                    | 65             | VT_I2       | 11                 |               |  |
| 1              | 2                                                                          | 1      | 2                    | 0                     | 33             | VT_BOOL     | 12                 |               |  |
| 1              | 3                                                                          | 2      | 1                    | 5                     | 0              | VT_BOOL     | 13                 |               |  |
| 1              | 4                                                                          | 2      | 1                    | 5                     | 1              | VT_BOOL     | 14                 |               |  |
| 1              | 5                                                                          | 2      | 1                    | 5                     | 2              | VT_BOOL     | 15                 | <b>_</b>      |  |
| •              |                                                                            |        |                      |                       |                |             |                    | Þ             |  |
|                | <                                                                          |        | 1 - 24 of 24 >       |                       |                |             | Go to:             |               |  |
|                |                                                                            |        |                      |                       |                |             |                    |               |  |

 $modbus\_function\_write = MODBUS$  function used to write the ITEM  $modbus\_address = MODBUS$  address of the ITEM, is an offset relative to the first address of the function used.

Record one has modbus\_address 0, coils function 1 is used, so add the first coils address (000001) and you get actual modbus address 000001; Record 11, has modbus\_address 65, holding registers function 3 is used, so add the first holding registers address (400001) and you get actual modbus address 400066;

Record 12, has modbus\_address 33, discrete inputs function 2 is used, so add the first discrete inputs address (100001) and you get actual modbus address 100034;

modbus\_type = WINDOWS (or OPC) type, used to describe the ITEM type

#### IEC104 part:

ioa\_control\_center = progressive number identifying the ITEM

| 🚅 Real time database manag       | 📕 Real time database management |                |            |         |         |          |      |      |      | <u>- 🗆 ×</u> |      |           |         |     |        |      |          |
|----------------------------------|---------------------------------|----------------|------------|---------|---------|----------|------|------|------|--------------|------|-----------|---------|-----|--------|------|----------|
| <u>File</u> Options <u>H</u> elp | Eile Options Help               |                |            |         |         |          |      |      |      |              |      |           |         |     |        |      |          |
| <b>∥ н ∢ ▶ भ</b>                 |                                 |                |            |         |         |          |      |      |      |              |      |           |         |     |        |      |          |
| Online real time databases       |                                 |                | TAG        | UPPE    | UPPE    | LOW      | LOWE | UAEN | UWEN | LWE          | LAEI | RECEIPE   | ENABLED | IOA | PARAMS | UNIT | <u> </u> |
| 💕 configdb                       | 1                               | MDBPoint01     | VALUE      | 0       | 0       | 0        | 0    | 0    | 0    | 0            | 0    | (default) | 1       | 1   |        | MDB  |          |
| - ACTIONS                        | 2                               | MDBPoint02     | VALUE      | 0       | 0       | 0        | 0    | 0    | 0    | 0            | 0    | (default) | 1       | 2   |        | MDB  |          |
|                                  | 3                               | MDBPoint03     | VALUE      | 0       | 0       | 0        | 0    | 0    | 0    | 0            | 0    | (default) | 1       | 3   |        | MDB  |          |
| BATCH                            | 4                               | MDBPoint04     | VALUE      | 0       | 0       | 0        | 0    | 0    | 0    | 0            | 0    | (default) | 1       | 4   |        | MDB  |          |
| - PROPS                          | 5                               | MDBPoint05     | VALUE      | 0       | 0       | 0        | 0    | 0    | 0    | 0            | 0    | (default) | 1       | 5   |        | MDB  |          |
| RECEIPE                          | 6                               | MDBPoint06     | VALUE      | 0       | 0       | 0        | 0    | 0    | 0    | 0            | 0    | (default) | 1       | 6   |        | MDB  |          |
| - REPORTS                        | 7                               | MDBPoint07     | VALUE      | 0       | 0       | 0        | 0    | 0    | 0    | 0            | 0    | (default) | 1       | 7   |        | MDB  |          |
| - SAMPLE                         | 8                               | MDBPoint08     | VALUE      | 0       | 0       | 0        | 0    | 0    | 0    | 0            | 0    | (default) | 1       | 8   |        | MDB  |          |
| - SCHEDULE                       | 9                               | MDBPoint09     | VALUE      | 0       | 0       | 0        | 0    | 0    | 0    | 0            | 0    | (default) | 1       | 9   |        | MDB  |          |
| - SERIAL                         | 10                              | MDBPoint10     | VALUE      | 0       | 0       | 0        | 0    | 0    | 0    | 0            | 0    | (default) | 1       | 10  |        | MDB  |          |
| TAGS                             | 11                              | MDBPoint11     | VALUE      | 0       | 0       | 0        | 0    | 0    | 0    | 0            | 0    | (default) | 1       | 11  |        | MDB  |          |
| UNITS                            | 12                              | MDBPoint12     | VALUE      | 0       | 0       | 0        | 0    | 0    | 0    | 0            | 0    | (default) | 1       | 12  |        | MDB  |          |
| USERS                            | 13                              | MDBPoint13     | VALUE      | 0       | 0       | 0        | 0    | 0    | 0    | 0            | 0    | (default) | 1       | 13  |        | MDB  |          |
| Currentdb                        | 14                              | MDBPoint14     | VALUE      | 0       | 0       | 0        | 0    | 0    | 0    | 0            | 0    | (default) | 1       | 14  |        | MDB  |          |
| "resultsdb                       | 15                              | MDBPoint15     | VALUE      | 0       | 0       | 0        | 0    | 0    | 0    | 0            | 0    | (default) | 1       | 15  |        | MDB  |          |
|                                  | 16                              | MDBPoint16     | VALUE      | 0       | 0       | 0        | 0    | 0    | 0    | 0            | 0    | (default) | 1       | 16  |        | MDB  |          |
|                                  | 17                              | MDBPoint17     | VALUE      | 0       | 0       | 0        | 0    | 0    | 0    | 0            | 0    | (default) | 1       | 1/  |        | MDB  |          |
|                                  | 18                              | MDBPoint18     | VALUE      | 0       | 0       | 0        | 0    | 0    | 0    | 0            | 0    | (default) | 1       | 18  |        | MDB  |          |
|                                  | 19                              | MDBPoint 19    | VALUE      | 0       | 0       | 0        | 0    | 0    | 0    | 0            | 0    | (default) | 1       | 19  |        | MDB  |          |
|                                  | 20                              | MDBPoint20     | VALUE      | 0       | 0       | 0        | 0    | 0    | 0    | 0            | 0    | (default) | 1       | 20  |        | MDB  |          |
|                                  | 21                              | MDBPoint21     | VALUE      | 0       | 0       | 0        | 0    | 0    | 0    | 0            | 0    | (default) | 1       | 21  |        | MDB  |          |
|                                  | 22                              | MDBD=i=t22     | VALUE      | 0       | 0       | 0        | 0    | 0    | 0    | 0            | 0    | (default) | 1       | 22  |        | MDB  |          |
|                                  | 23                              | MDBPoint24     | VALUE      | 0       | 0       | 0        | 0    | 0    | 0    | 0            | 0    | (default) | 1       | 23  |        | MDD  |          |
|                                  | 24                              | WDBP0IIIL24    | VALUE      | U       | U       | U        | U    | U    | U    | U            | U    | (deladit) | 1       | 24  |        | NDD  | •        |
| Query: [select * from TAGS I     | imit 1                          | 50;] Number of | of records | fetched | : 28 Re | esult ol | k    |      |      |              |      |           |         |     |        |      |          |
|                                  |                                 | 1              |            |         |         |          |      |      |      |              |      |           |         |     |        |      |          |
|                                  |                                 |                |            |         |         |          |      |      |      |              |      |           |         |     |        |      |          |
|                                  |                                 |                |            |         |         |          |      |      |      |              |      |           |         |     |        |      |          |
|                                  |                                 |                |            |         |         |          |      |      |      |              |      |           |         |     |        |      |          |
|                                  |                                 |                |            |         |         |          |      |      |      |              |      |           |         |     |        |      |          |
|                                  |                                 |                |            |         |         |          |      |      |      |              |      |           |         |     |        |      | 1        |

The relation between modbus\_table and TAGS table of configdb database is done by ioa\_control\_center column on modbus\_table and IOA column on TAGS table, so for example MDBPoint11 has IOA 11and through modbus\_table has modbus type VT\_I2, modbus\_address 65, modbus\_function\_read 3.

If you need another modbus unit (line 2), create for example a unit with name MDB2 and make a copy of file C:\scada\project\modbus\_database1.db and rename the copy as C:\scada\project\modbus\_database2.db Configure the unit and restart the monitor.

| MODBUS TCP address 127.0.0.1 PORT 502 SERVER_ID 1 LINE 2 polling time 1000                                     |  |
|----------------------------------------------------------------------------------------------------|--|
| modbus_read_registers: get bit 15 from word: value = 1                                                         |  |
| get bit 14 from word: value = 1                                                                                |  |
| get bit 13 from word: value = 1                                                                                |  |
| get bit 12 from word: value = 1                                                                                |  |
| get bit 11 from word: value = 1                                                                                |  |
| get bit 10 from word: value = 1                                                                                |  |
| get bit 9 from word: value = 1                                                                                 |  |
| get bit 8 from word: value = 1                                                                                 |  |
| get bit ? from word: value = 1                                                                                 |  |
| get bit 6 from word: value = 1                                                                                 |  |
| get bit 5 from word: value = 1                                                                                 |  |
| get bit 4 from word: value = 1                                                                                 |  |
| get bit 3 from word: value = 1                                                                                 |  |
| get bit 2 from word: value = 1                                                                                 |  |
| get bit 1 from word: value = 1                                                                                 |  |
| get bit 0 from word: value = 1                                                                                 |  |
| [15]1E2][00][00][00][00][01][01][00][00][00][01]                                                               |  |
| Waiting for a confirmation                                                                                     |  |
| <12> <e2>&lt;00&gt;&lt;00&gt;&lt;00&gt;&lt;01&gt;&lt;01&gt;&lt;01&gt;&lt;01&gt;&lt;01&gt;&lt;01&gt;&lt;01</e2> |  |
| modbus_read_bits: value = 0                                                                                    |  |
| [15][60][00][00][00][00][01][01][00][01][00][01]                                                               |  |
| Walting for a confirmation                                                                                     |  |
| <12><16×00><00×00><04×01×01×01×00>                                                                             |  |
| modbus_read_bits: value = 0                                                                                    |  |
|                                                                                                    |  |

# **Advanced topics**

# IndigoSCADA OPC DA protocol configuration

#### Step 1:

#### Browsing of available OPC DA itemID's in the server

Open a command shell windows and run the command, that will create the file configuration\_file.sql in C:\scada\project:

opc\_client\_da.exe -a server\_IP\_address -p OPCServerProgID -e configuration\_file.sql -q {CLSID}

Example:

opc\_client\_da.exe -a 10.15.20.30 -p Enscada.OPC.Srv -e configuration\_file.sql -q {78BB6572-B8BA-47F9-83B3-4EC99DF9B1A3}

#### Step 2:

#### **Creation of protocol configuration database**

Go to C:\scada\bin and run protocol\_configurator.exe

 $\label{eq:linear} Import the C:\configuration_file.sql, selecting the C:\configuration_file.sql with the menu: File->Import->Database from SQL file \\$ 

At the question: Do you want to create a new database file to hold the imported data?

Answer: Yes

The database name should be your OPCServerProgID with extension .db

Save it in C:\scada\project

If you do not use OPCServerProgID.db name, the Step 3 will fail.

Example: Enscada.OPC.Srv.db

Wait for few seconds the Import Completed confirmation Window

#### Step 3:

#### **Creation of the new SCADA points**

1 - Select the menu: Configure \Configure Units

| 😴 [Non-Commercial] - IndigoSCADA Client |                               |                       |  |  |  |  |  |  |  |
|-----------------------------------------|-------------------------------|-----------------------|--|--|--|--|--|--|--|
| <u>File</u> Reports                     | Configure System Control H    | elp                   |  |  |  |  |  |  |  |
| 🖬 👿 🗈                                   | 🗐 <u>C</u> onfigure System    | <b>1</b>              |  |  |  |  |  |  |  |
| HMI Alarm                               | 🗟 Configure Users             |                       |  |  |  |  |  |  |  |
|                                         | Configure Units               |                       |  |  |  |  |  |  |  |
| Sim                                     | Sim 🖧 Configure Sample Points |                       |  |  |  |  |  |  |  |
| 102                                     | Scheduled Even                | nts                   |  |  |  |  |  |  |  |
|                                         | Configure Alarm Groups        |                       |  |  |  |  |  |  |  |
| Sim                                     | Adc05 Si                      | SimAdc06              |  |  |  |  |  |  |  |
| 98                                      | .45 V S                       | 04.23 V               |  |  |  |  |  |  |  |
| SimC<br>60.7                            | Counts01 Sim<br>1 N/cuft 957  | Counts02<br>23 N/cuft |  |  |  |  |  |  |  |

#### 2 - Press button New

| Uni | Unit Configuration            |                          |  |  |  |  |  |  |
|-----|-------------------------------|--------------------------|--|--|--|--|--|--|
|     | Name Sim 💌                    |                          |  |  |  |  |  |  |
|     | Comment Analogici e contatori |                          |  |  |  |  |  |  |
|     | Туре                          | Simulator                |  |  |  |  |  |  |
|     |                               | ☑ Unit Enabled Configure |  |  |  |  |  |  |
|     | Apply                         | New Delete Help Exit     |  |  |  |  |  |  |

 ${\bf 3}$  - Fill in the edit field Name: OPC

| 📲 [Non-Com | [Non-Commercial] - New Item |  |  |  |  |  |  |
|------------|-----------------------------|--|--|--|--|--|--|
| Name       | OPC                         |  |  |  |  |  |  |
|            |                             |  |  |  |  |  |  |
|            |                             |  |  |  |  |  |  |
|            |                             |  |  |  |  |  |  |
| Ok         | Help Cancel                 |  |  |  |  |  |  |
|            |                             |  |  |  |  |  |  |

4 - Select Type opc\_client\_da\_driver, flag Unit Enabled and press Configure button

| [No | [Non-Commercial] - Unit Configuration |                          |  |  |  |  |  |  |
|-----|---------------------------------------|--------------------------|--|--|--|--|--|--|
|     | Name                                  | OPC -                    |  |  |  |  |  |  |
|     | Comment                               | (***)                    |  |  |  |  |  |  |
|     |                                       |                          |  |  |  |  |  |  |
|     | Туре                                  | opc_client_da_driver     |  |  |  |  |  |  |
|     |                                       | I Unit Enabled Configure |  |  |  |  |  |  |
|     | Apply                                 | New Delete Help Exit     |  |  |  |  |  |  |

5 - Fill in the OPC Server ProgID, OPC Server IP address, OPC Server Class ID, number of Items and Update Interval in milliseconds. If IP address is left empty, local OPC DA server is used.

If OPC Server Class ID is left empty, it is necessary to configure opcenum.exe on the OPC server host.

| [Non-Commercial] - Opc_client_da Configuration |                                     |  |  |  |  |  |
|------------------------------------------------|-------------------------------------|--|--|--|--|--|
| Name                                           | OPC                                 |  |  |  |  |  |
| OPC Server ProgID                              | Enscada.OPC.Srv                     |  |  |  |  |  |
| OPC Server IP address                          | 10.15.20.30                         |  |  |  |  |  |
| OPC Server Class ID                            | {78BB6572-B8BA-47f9-83B3-4EC99DF9B1 |  |  |  |  |  |
| N Items                                        | 20                                  |  |  |  |  |  |
| Update Interval (ms)                           | 1000                                |  |  |  |  |  |
| Ok                                             | <u>H</u> elp Cancel                 |  |  |  |  |  |

 $\mathbf{6}$  - Press button Apply and wait that the Apply button returns active and then press Exit

| [No | n-Commercial] | - Unit Configuration     |
|-----|---------------|--------------------------|
|     |               |                          |
|     | Name          | OPC -                    |
|     | Comment       | (***)                    |
|     |               |                          |
|     | Туре          | opc_client_da_driver     |
|     |               | I Unit Enabled Configure |
|     | Apply         | New Delete Help Exit     |

#### 7 - Restart monitor.exe

| 😴 [Non-Commercial] - IndigoSCADA Client      |                                  |                   |  |  |  |  |  |
|----------------------------------------------|----------------------------------|-------------------|--|--|--|--|--|
| <u>File</u> <u>Reports</u> <u>C</u> onfigure | System Control Help              |                   |  |  |  |  |  |
| 📑 🛂 赵 💁 関                                    | 🖶 <u>R</u> estart Monitor        |                   |  |  |  |  |  |
| HMI <u>A</u> larms <u>S</u> tatus            | Real time database management    |                   |  |  |  |  |  |
|                                              | J Historical database management |                   |  |  |  |  |  |
| SimAdc01                                     | SimAdc02                         | SimAdc            |  |  |  |  |  |
| 101.68 V                                     | 94.31 V                          | 118.05            |  |  |  |  |  |
| SimAdc05<br>90-30 V                          | SimAdc06                         | SimAdo<br>93.97 \ |  |  |  |  |  |

#### Step 4:

#### **Configure each sample point**

8 - Select the menu: Configure Configure Sample Points

| 📲 [No        | 😴 [Non-Commercial] - IndigoSCADA Client |              |                            |         |                    |              |     |  |  |
|--------------|-----------------------------------------|--------------|----------------------------|---------|--------------------|--------------|-----|--|--|
| <u>F</u> ile | <u>R</u> eports                         | <u>C</u> on  | figure                     | Syste   | m C <u>o</u> ntrol | <u>H</u> elp |     |  |  |
|              | 🕎 🖹                                     | 9            | <u>C</u> onfi              | gure Sy | ystem              |              | :24 |  |  |
| HMI          | Alarm                                   | ٰ            | <u>C</u> onfi              | gure Us | sers               |              |     |  |  |
|              | 1                                       |              | <u>C</u> onfi              | gure Ur | nits               |              |     |  |  |
|              | Sim                                     | <del>G</del> | <u>C</u> onfi              | gure Sa | ample Poin         | its          |     |  |  |
| 86           |                                         |              | Configure Scheduled Events |         |                    |              |     |  |  |
|              |                                         |              | <u>C</u> onfi              | gure Al | arm Group          | s            |     |  |  |
|              | Sim                                     | Adc          | )5                         |         |                    | SimAdc06     | 5   |  |  |
| 102.27 V     |                                         |              |                            | 82.05 V |                    |              |     |  |  |
|              |                                         |              |                            |         |                    |              |     |  |  |

9 - Set Comment, Type, Units and the limits of each new point. Press button Apply

| Sample Point Configuration |                 |          |          |                                         |              |                   |                 |
|----------------------------|-----------------|----------|----------|-----------------------------------------|--------------|-------------------|-----------------|
| Name                       | Comment         |          | <u> </u> | OPCPoint09                              |              |                   |                 |
| OPCPoint01                 | Point Number 01 |          |          |                                         |              |                   |                 |
| OPCPoint02                 | Point Number 02 |          |          | Comment                                 | Point Number | ar 09             |                 |
| OPCPoint03                 | Point Number 03 |          |          |                                         |              | 51 05             |                 |
| OPCPoint04                 | Point Number 04 |          |          |                                         |              |                   |                 |
| OPCPoint05                 | Point Number 05 |          |          | Unit                                    | OPC          |                   | •               |
| OPCPoint06                 | Point Number 06 |          |          |                                         | ·            |                   |                 |
| OPCPoint07                 | Point Number 07 |          |          | Type                                    | M ME TE 1    |                   | -               |
| OPCPoint08                 | Point Number 08 |          |          | .,,,,,,,,,,,,,,,,,,,,,,,,,,,,,,,,,,,,,, | 1            |                   |                 |
| OPCPoint09                 | Point Number 09 |          |          |                                         |              |                   |                 |
| OPCPoint10                 | Point Number 10 |          |          | Input Index                             | 09           | <b>•</b>          | Limits          |
| OPCPoint11                 | Point Number 11 |          |          |                                         |              |                   |                 |
| OPCPoint12                 | Point Number 12 |          |          | Units                                   | V            | *                 | Actions         |
| OPCPoint13                 | Point Number 13 |          |          |                                         | 1.           |                   |                 |
| OPCPoint14                 | Point Number 14 |          |          |                                         |              |                   |                 |
| OPCPoint15                 | Point Number 15 |          |          | Enabled                                 |              | Fileable          | Alarm Threshold |
| OPCPoint16                 | Point Number 16 |          |          |                                         |              |                   |                 |
| OPCPoint17                 | Point Number 17 |          |          | Use Log Gr                              | aph Scales   | Retriggerable Ala | arms 0 🔽        |
| OPCPoint18                 | Point Number 18 |          |          | ·                                       |              |                   |                 |
| OPCPoint19                 | Point Number 19 |          |          | Item ID                                 |              |                   |                 |
| OPCPoint20                 | Point Number 20 |          |          | J                                       |              |                   |                 |
| OPCPoint21                 | Point Number 21 |          |          |                                         |              |                   |                 |
| OPCPoint22                 | Point Number 22 |          |          | OPC Type                                |              |                   | Writeble        |
| OPCPoint23                 | Point Number 23 |          |          |                                         |              |                   |                 |
| OPCPoint24                 | Point Number 24 |          | -        |                                         |              |                   |                 |
|                            |                 |          |          |                                         |              |                   |                 |
| Apply                      | New             | <i>I</i> | Delete   | Renam                                   | ie           | Help              | Exit            |
|                            |                 |          |          |                                         |              |                   |                 |

- Set type  $M\_SP\_TB\_1$  for digital OPC point (i.e VT\_BOOL OPC type or any scada point that evaluate to 0 and 1)

- Set type  $M\_ME\_TF\_1$  for analog OPC point

#### Step 5:

#### HMI configuration with HMI designer

- 10 Run the process C:\scada\bin\hmi\_designer.exe
- 11 Open the XML designer file C:\scada\project\hmi0.ui
- 11.1 Or create from scratch your HMI (dialog) and save it as hmi0.ui in C:\scada\project
- $12\ \mbox{-}\ Use the following widget classes$

| v       | /idget  | Class         |                 |  |
|---------|---------|---------------|-----------------|--|
| SINGLE  | POINT   | LED           | PSinglePointLed |  |
| DOUBLE  | POINT   | LED           | PDoublePointLed |  |
| SINGLE  | POINT   | LED           | SinglePointLed  |  |
| DOUBLE  | POINT   | LED           | DoublePointLed  |  |
| SWITCH  |         |               | PSwitch         |  |
| THERMON | IETER   |               | QwtThermo       |  |
| LCD NUN | 1BER    |               | PLCDNumber      |  |
| COMMANI | D BUTTO | ON            | QPushButton     |  |
| TANK    |         |               | PTank           |  |
| THERMON | IETER   |               | PThermometer    |  |
| EDIT FI | IELD    |               | QLineEdit       |  |
| BREAKEF | २       |               | Breaker         |  |
| DOUBLEE | BREAKEI | DoubleBreaker |                 |  |
| PLOT    |         |               | QwtPlot         |  |
| METER   |         |               | Pmeter          |  |

13 - Widget names must contain the underscore  $\_$  as separator between sample point SCADA name and widget ID

For example the widget with SCADA name <code>OPCPoint09</code> and <code>widget ID 10</code> has full name: <code>OPCPoint09\_10</code>

Please see next image 1

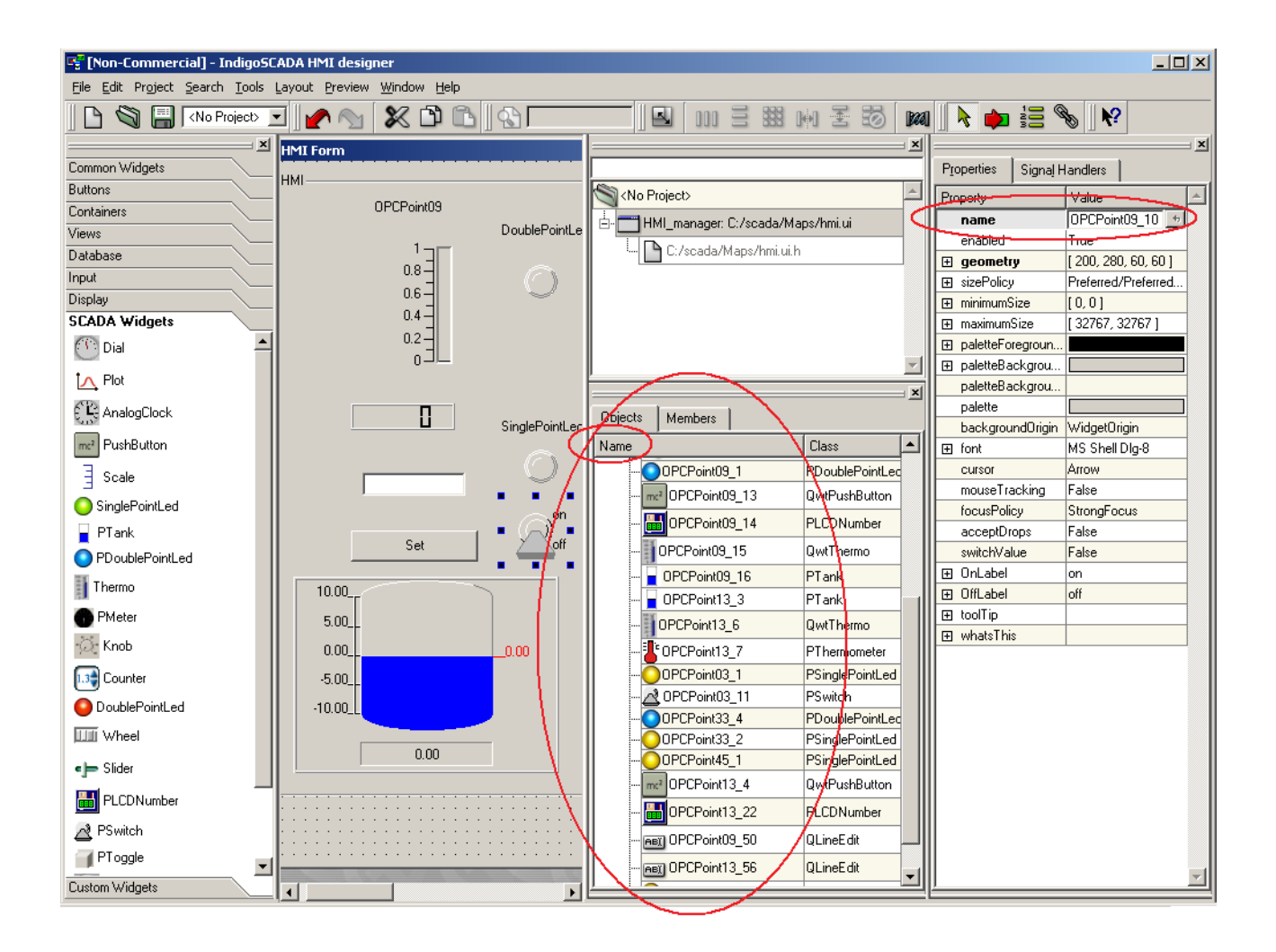

14 - To enable the inspect popup window, please follow the procedure:

You have to connect the signals RightClicked(QString&,QString&) of the widgets with the slot RightClicked(QString&,QString&) of the HMI dialog (here Form1)

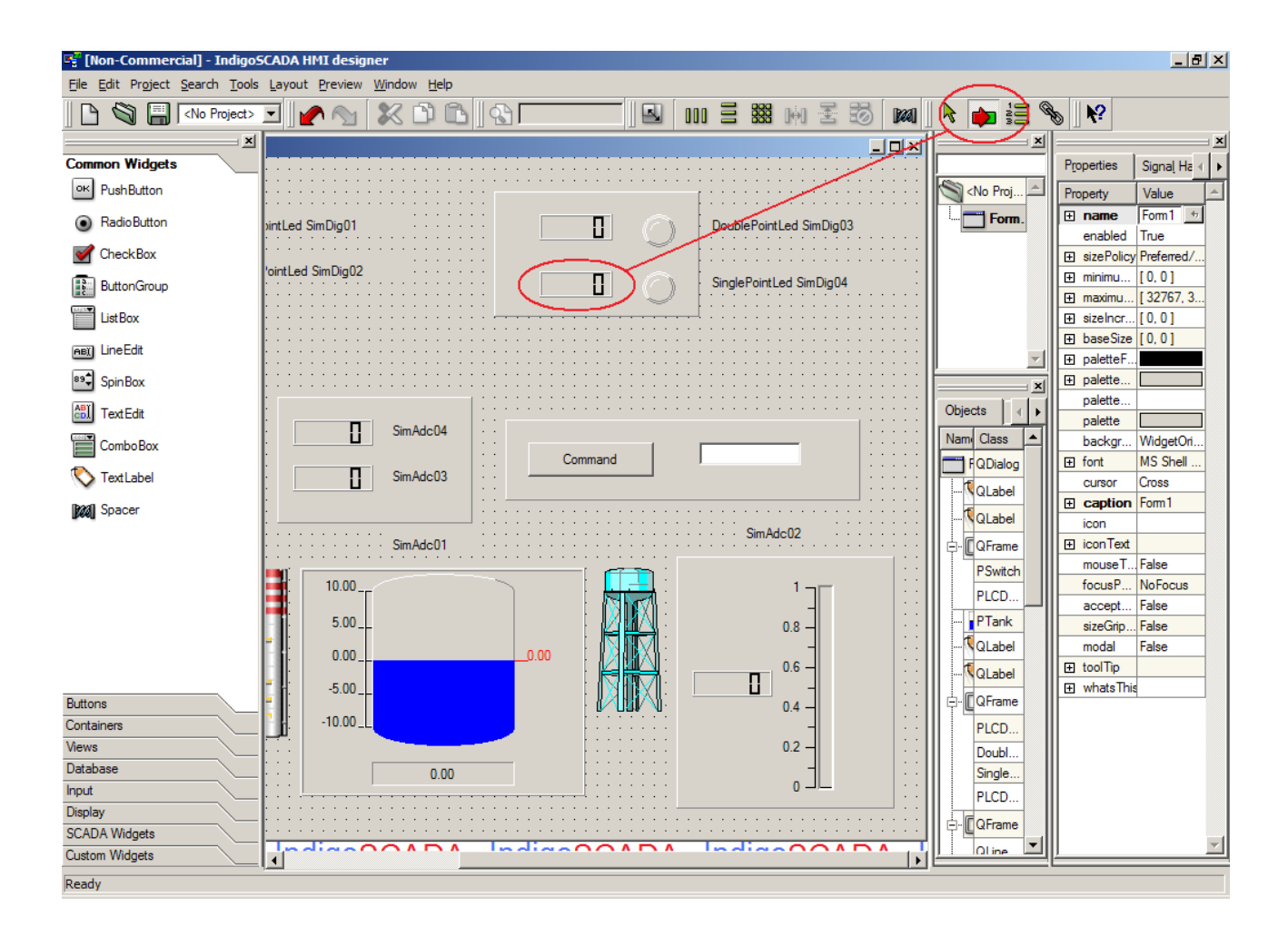

| 😴 [Non-Commercial] - View and Edit Connections |                      |                     |          |                   |                    |  |  |
|------------------------------------------------|----------------------|---------------------|----------|-------------------|--------------------|--|--|
| <u>C</u> on                                    | Connections:         |                     |          |                   |                    |  |  |
|                                                | Sender               | Signal              | Receiver | Slot              | New                |  |  |
| - <b>A</b>                                     | SimDig04_pLCDNumber5 | <no signal=""></no> | Form1    | <no slot=""></no> | Delete             |  |  |
|                                                |                      |                     |          |                   | Delete             |  |  |
|                                                |                      |                     |          |                   | <u>E</u> dit Slots |  |  |
|                                                |                      |                     |          |                   |                    |  |  |
|                                                |                      |                     |          |                   |                    |  |  |
|                                                |                      |                     |          |                   |                    |  |  |
|                                                |                      |                     |          |                   |                    |  |  |
|                                                |                      |                     |          |                   |                    |  |  |
|                                                |                      |                     |          |                   |                    |  |  |
|                                                |                      |                     |          |                   |                    |  |  |
|                                                |                      |                     |          |                   | ок                 |  |  |
|                                                |                      |                     |          |                   |                    |  |  |
|                                                |                      |                     |          |                   | <u>C</u> ancel     |  |  |

| 😴 [Non-Commercial] - View and Edit Connections |              |              |                                 |          |                   |  |            |  |
|------------------------------------------------|--------------|--------------|---------------------------------|----------|-------------------|--|------------|--|
| <u>C</u> o                                     | Connections: |              |                                 |          |                   |  |            |  |
| Γ                                              | Sender       |              | Signal                          | Receiver | Slot              |  | New        |  |
| <b></b>                                        | SimDig04     | _pLCDNumber5 | <no signal=""></no>             | Form1    | <no slot=""></no> |  |            |  |
|                                                |              |              | <no signal=""></no>             |          |                   |  | Delete     |  |
|                                                |              |              | RightClicked(QString&,QString&) |          |                   |  | Edit Slots |  |
|                                                |              |              | overflow()                      |          |                   |  |            |  |
|                                                |              |              |                                 |          |                   |  |            |  |
|                                                |              |              |                                 |          |                   |  |            |  |
|                                                |              |              |                                 |          |                   |  |            |  |
|                                                |              |              |                                 |          |                   |  |            |  |
|                                                |              |              |                                 |          |                   |  |            |  |
|                                                |              |              |                                 |          |                   |  |            |  |
|                                                |              |              |                                 |          |                   |  |            |  |
|                                                |              |              |                                 |          |                   |  |            |  |
|                                                |              |              |                                 |          |                   |  |            |  |
|                                                |              |              |                                 |          |                   |  | <u>о</u> к |  |
|                                                |              |              |                                 |          |                   |  | Cancel     |  |
| 1                                              |              |              |                                 |          |                   |  |            |  |

| R | 😴 [Non-Commercial] - View and Edit Connections |                      |                                 |          |                 |                    |  |  |
|---|------------------------------------------------|----------------------|---------------------------------|----------|-----------------|--------------------|--|--|
| 9 | Connec                                         | ctions:              |                                 |          |                 |                    |  |  |
|   |                                                | Sender               | Signal                          | Receiver | Slot            | New                |  |  |
|   | ٩                                              | SimDig04_pLCDNumber5 | RightClicked(QString&,QString&) | Form1    | (No Slot)       | Delete             |  |  |
|   |                                                |                      |                                 |          |                 | Delete             |  |  |
|   |                                                |                      |                                 |          | (               | <u>E</u> dit Slots |  |  |
|   |                                                |                      |                                 |          | Press "Edit Slo | ts"                |  |  |
|   |                                                |                      |                                 |          |                 |                    |  |  |
|   |                                                |                      |                                 |          |                 |                    |  |  |
|   |                                                |                      |                                 |          |                 |                    |  |  |
|   |                                                |                      |                                 |          |                 |                    |  |  |
|   |                                                |                      |                                 |          |                 |                    |  |  |
|   |                                                |                      |                                 |          |                 |                    |  |  |
|   |                                                |                      |                                 |          |                 |                    |  |  |
|   |                                                |                      |                                 |          |                 |                    |  |  |
|   |                                                |                      |                                 |          |                 |                    |  |  |
|   |                                                |                      |                                 |          |                 |                    |  |  |
|   |                                                |                      |                                 |          |                 | <u>C</u> ancel     |  |  |
|   |                                                |                      |                                 |          |                 |                    |  |  |

| 4 | [Non-Commercia      | l] - Edit Functions |              |            |          |                 | ?×              |
|---|---------------------|---------------------|--------------|------------|----------|-----------------|-----------------|
|   | Function            | Return Type         | Specifier    | Access     | Туре     | In Use          |                 |
|   |                     |                     |              |            |          |                 |                 |
|   |                     |                     |              |            |          |                 |                 |
|   |                     |                     |              |            |          |                 |                 |
|   |                     |                     |              |            |          |                 |                 |
|   |                     |                     |              |            |          |                 |                 |
|   |                     |                     |              |            |          |                 |                 |
|   | Only display slots  |                     |              |            | New      | Function        | Delete Function |
|   |                     | Press "             | New Function | n button"  |          |                 |                 |
|   | Function Properties |                     |              |            |          | stum tuno: Luo  | id              |
|   |                     |                     |              |            | <u> </u> | stann type. Tvo |                 |
|   | Specifier: virtual  | Access:             | public 🗾 ]   | [ype: slot | Y        |                 |                 |
|   | <u>H</u> elp        |                     |              |            |          | <u>о</u> к      | Cancel          |

| 📲 [Non-Commercia     | l] - Edit Functions |                |             |             |               | ? ×             |
|----------------------|---------------------|----------------|-------------|-------------|---------------|-----------------|
| Function             | Return Type         | Specifier      | Access      | Туре        | In Use        |                 |
| 📚 newSlot()          | void                | virtual        | public      | slot        | No            |                 |
|                      |                     |                |             |             |               |                 |
|                      |                     |                |             |             |               |                 |
|                      |                     |                |             |             |               |                 |
|                      |                     |                |             |             |               |                 |
|                      |                     |                |             |             |               |                 |
| 1                    |                     |                |             |             |               |                 |
| Only display slots   | •                   |                |             | <u>N</u> ew | Function      | Delete Function |
| -Function Properties | Rename "newS        | lot() to "Righ | tClicked(QS | String&,QS  | String&)      |                 |
| Function: newSlot    | 0                   |                |             |             | etum type: vo | id              |
|                      |                     |                |             | -           |               |                 |
| Specifier: virtual   | ✓ <u>A</u> ccess:   | public 💌 ]     | Type: slot  | •           |               |                 |
| Help                 |                     |                |             |             | <u>о</u> к    | Cancel          |
|                      |                     |                |             |             |               |                 |

| 🕎 [Non-Commercial] - Edit Functions |              |                    |        |                          |                      |        |  |
|-------------------------------------|--------------|--------------------|--------|--------------------------|----------------------|--------|--|
| Function                            | Return Type  | Specifier          | Access | Туре                     | In Use               |        |  |
| 😂 RightClicked(QString&,QString&)   | void         | virtual            | public | slot                     | No                   |        |  |
|                                     |              |                    |        |                          |                      |        |  |
|                                     |              |                    |        |                          |                      |        |  |
|                                     |              |                    |        |                          |                      |        |  |
|                                     |              |                    |        |                          |                      |        |  |
|                                     |              |                    |        |                          |                      |        |  |
|                                     |              |                    |        |                          |                      |        |  |
| ✓ Only display slots                |              |                    |        | New Function             | n <u>D</u> elete Fur | nction |  |
| -Function Properties                |              |                    |        |                          |                      |        |  |
| Eunction: RightClicked(QString&,    | QString&)    |                    |        | _<br><u>R</u> eturn type | e: void              | _      |  |
|                                     |              |                    |        |                          |                      |        |  |
| Specifier: virtual <u>A</u> cce     | ss: public 💌 | <u>T</u> ype: slot | -      |                          |                      |        |  |
| Help                                |              |                    |        | ок                       | Can                  | cel    |  |
|                                     |              |                    |        |                          |                      |        |  |

| 📑 [No | 📲 [Non-Commercial] - View and Edit Connections |                                 |          |                                 |                |  |  |  |  |
|-------|------------------------------------------------|---------------------------------|----------|---------------------------------|----------------|--|--|--|--|
| Conn  | Connections:                                   |                                 |          |                                 |                |  |  |  |  |
|       | Sender                                         | Signal                          | Receiver | Slot                            | New            |  |  |  |  |
| A     | SimDig04_pLCDNumber5                           | RightClicked(QString&,QString&) | Form1    | <no slot=""></no>               |                |  |  |  |  |
|       |                                                |                                 |          | <no slot=""></no>               |                |  |  |  |  |
|       |                                                |                                 |          | RightClicked(QString&,QString&) |                |  |  |  |  |
|       |                                                |                                 |          | accept()                        |                |  |  |  |  |
|       |                                                |                                 |          | adjustSize()                    |                |  |  |  |  |
|       |                                                |                                 |          | exect                           |                |  |  |  |  |
|       |                                                |                                 |          | reject()                        |                |  |  |  |  |
|       |                                                |                                 |          |                                 |                |  |  |  |  |
|       |                                                |                                 |          |                                 |                |  |  |  |  |
|       |                                                |                                 |          |                                 |                |  |  |  |  |
|       |                                                |                                 |          |                                 |                |  |  |  |  |
|       |                                                |                                 |          |                                 |                |  |  |  |  |
|       |                                                |                                 |          |                                 |                |  |  |  |  |
|       |                                                |                                 |          |                                 |                |  |  |  |  |
|       |                                                |                                 |          |                                 |                |  |  |  |  |
|       |                                                |                                 |          |                                 |                |  |  |  |  |
|       |                                                |                                 |          |                                 | ОК             |  |  |  |  |
|       |                                                |                                 |          |                                 |                |  |  |  |  |
|       |                                                |                                 |          |                                 | <u>C</u> ancel |  |  |  |  |
| ,     |                                                |                                 |          |                                 |                |  |  |  |  |

| R | 🚏 [Non-Commercial] - View and Edit Connections |                      |                                 |          |                                 |                |  |  |  |
|---|------------------------------------------------|----------------------|---------------------------------|----------|---------------------------------|----------------|--|--|--|
| 9 | Connections:                                   |                      |                                 |          |                                 |                |  |  |  |
|   |                                                | Sender               | Signal                          | Receiver | Slot                            | New            |  |  |  |
|   | <b>~</b>                                       | SimDig04_pLCDNumber5 | RightClicked(QString&,QString&) | Form1    | RightClicked(QString&,QString&) | Delete         |  |  |  |
|   |                                                |                      |                                 |          |                                 |                |  |  |  |
|   |                                                |                      |                                 |          |                                 | Edit Slots     |  |  |  |
|   |                                                |                      |                                 |          |                                 |                |  |  |  |
|   |                                                |                      |                                 |          |                                 |                |  |  |  |
|   |                                                |                      |                                 |          |                                 |                |  |  |  |
|   |                                                |                      |                                 |          |                                 |                |  |  |  |
|   |                                                |                      |                                 |          |                                 |                |  |  |  |
|   |                                                |                      |                                 |          |                                 |                |  |  |  |
|   |                                                |                      |                                 |          |                                 |                |  |  |  |
|   |                                                |                      |                                 |          |                                 |                |  |  |  |
|   |                                                |                      |                                 |          |                                 |                |  |  |  |
|   |                                                |                      |                                 |          |                                 | <u>о</u> к     |  |  |  |
|   |                                                |                      |                                 |          |                                 | <u>C</u> ancel |  |  |  |
|   |                                                |                      |                                 |          |                                 |                |  |  |  |

| nnections:                |                                 |          |                                 |              |  |  |
|---------------------------|---------------------------------|----------|---------------------------------|--------------|--|--|
| Sender                    | Signal                          | Receiver | Slot                            | Nev          |  |  |
| SimAdc05_pThermometer1    | RightClicked(QString&,QString&) | Form1    | RightClicked(QString&,QString&) |              |  |  |
| SimAdc01_pTank1           | RightClicked(QString&,QString&) | Form1    | RightClicked(QString&,QString&) | <u>D</u> ele |  |  |
| SimAdc03_pLCDNumber2      | RightClicked(QString&,QString&) | Form1    | RightClicked(QString&,QString&) | Edit Slo     |  |  |
| SimAdc04_pLCDNumber1      | RightClicked(QString&,QString&) | Form1    | RightClicked(QString&,QString&) |              |  |  |
| SimAdc02_wtThermo1        | RightClicked(QString&,QString&) | Form1    | RightClicked(QString&,QString&) |              |  |  |
| SimDig03_pDoublePointLed1 | RightClicked(QString&,QString&) | Form1    | RightClicked(QString&,QString&) |              |  |  |
| SimDig04_pSinglePointLed1 | RightClicked(QString&,QString&) | Form1    | RightClicked(QString&,QString&) |              |  |  |
| SimDig07_pSwitch1         | RightClicked(QString&,QString&) | Form1    | RightClicked(QString&,QString&) |              |  |  |
| SimAdc02_pLCDNumber8      | RightClicked(QString&,QString&) | Form1    | RightClicked(QString&,QString&) |              |  |  |
| SimDig04_pLCDNumber5      | RightClicked(QString&,QString&) | Form1    | RightClicked(QString&,QString&) |              |  |  |
| SimDig03_pLCDNumber4      | RightClicked(QString&,QString&) | Form1    | RightClicked(QString&,QString&) |              |  |  |
| SimDig01_pLCDNumber6      | RightClicked(QString&,QString&) | Form1    | RightClicked(QString&,QString&) |              |  |  |
| SimDig02_pLCDNumber7      | RightClicked(QString&,QString&) | Form1    | RightClicked(QString&,QString&) |              |  |  |
| SimDig07_pLCDNumber3      | RightClicked(QString&,QString&) | Form1    | RightClicked(QString&,QString&) |              |  |  |
| SimAdc01_wtPushButton1    | pressed()                       | Form1    | sendCommand()                   |              |  |  |
|                           |                                 |          |                                 |              |  |  |
|                           |                                 |          |                                 |              |  |  |
|                           |                                 |          |                                 |              |  |  |
|                           |                                 |          |                                 |              |  |  |
|                           |                                 |          |                                 |              |  |  |
|                           |                                 |          |                                 | OK           |  |  |
|                           |                                 |          |                                 | <u></u>      |  |  |

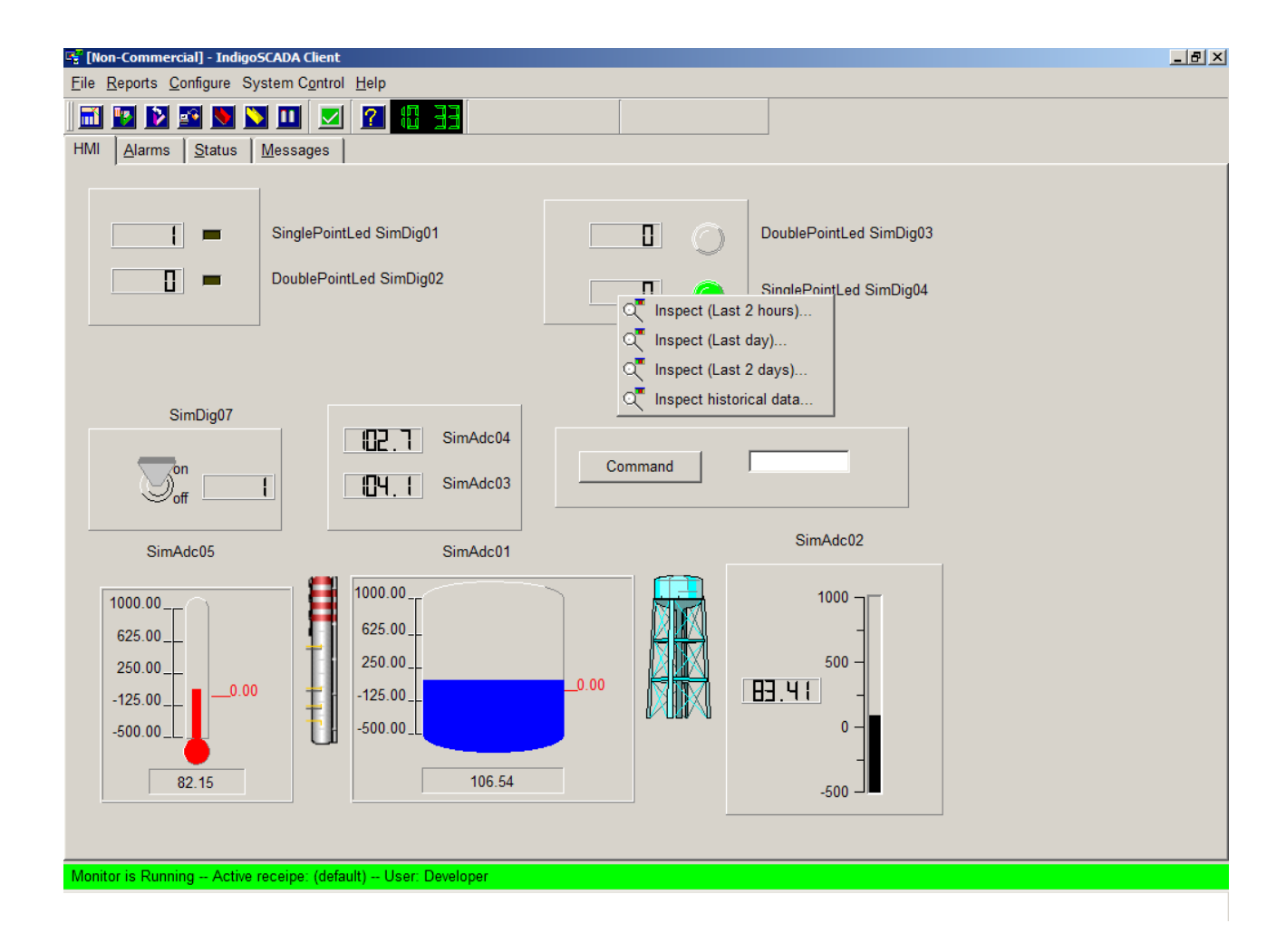

# **Advanced topics**

# Configuration of IndigoSCADA as IoT gateway

IndigoSCADA supports MQTT/Sparkplug B as payload encoding.

Open file C:\scada\project\manager.ini. Add the following section to activate MQTT client publisher for sending messages to broker broker.hivemq.com:

[Process6] Process = mqtt\_client\_publisher.exe -a broker.hivemq.com -p MIA\_Command/# -l 1 -t 1883 PauseStart= 1000 PauseEnd= 1000 UserInterface = Yes Restart = Yes

 $Open file broker.hivemq.com\_publisher.db with protocol\_configurator.exe and configure each ioa\_control\_center for every mqtt\_topic.$ 

ioa\_control\_center has to match with the one of input protocol, eg. modbus

| 8                                                             | IndigoSCADA Protocol Configurator - C:/scada/project/broker.hivemq.com_publisher.db |                       |                          |    |             |     |  |  |  |
|---------------------------------------------------------------|-------------------------------------------------------------------------------------|-----------------------|--------------------------|----|-------------|-----|--|--|--|
| Eile Edit View Help                                           |                                                                                     |                       |                          |    |             |     |  |  |  |
| ]                                                             |                                                                                     |                       |                          |    |             |     |  |  |  |
|                                                               | Database Structure Browse Data Execute SQL                                          |                       |                          |    |             |     |  |  |  |
|                                                               |                                                                                     |                       |                          |    |             |     |  |  |  |
| Table:     mqtt_client_table     New Record     Delete Record |                                                                                     |                       |                          |    |             |     |  |  |  |
| mqtt_topic mqtt_command_topic ioa_control_center iec_type re  |                                                                                     |                       |                          |    | readable wr |     |  |  |  |
|                                                               | 1                                                                                   | MIA_Temp/Temp_ude     | MIA_Command/Temp_ude     | 1  | M_ME_TF_1   | 1   |  |  |  |
|                                                               | 2                                                                                   | MIA_Temp/Temp_udestue | MIA_Command/Temp_udestue | 2  | M_ME_TF_1   | 1   |  |  |  |
|                                                               | 3                                                                                   | MIA_Temp/Temp_sove    | MIA_Command/Temp_sove    | 3  | M_ME_TF_1   | 1   |  |  |  |
|                                                               | 4                                                                                   | MIA_Temp/Temp_stue    | MIA_Command/Temp_stue    | 4  | M_ME_TF_1   | 1   |  |  |  |
|                                                               | 5                                                                                   | MIA_Temp/Temp_koekken | MIA_Command/Temp_koekken | 5  | M_ME_TF_1   | 1   |  |  |  |
|                                                               | 6                                                                                   | MIA_Temp/Maaler       | MIA_Command/Maaler       | 6  | M_ME_TF_1   | 1   |  |  |  |
|                                                               | 7                                                                                   | MIA_Temp/Effekt       | MIA_Command/Effekt       | 7  | M_ME_TF_1   | 1   |  |  |  |
|                                                               | 8                                                                                   | MIA_Temp/b            | MIA_Command/b            | 8  | M_ME_TF_1   | 1   |  |  |  |
|                                                               | 9                                                                                   | MIA_Temp/c            | MIA_Command/c            | 9  | M_ME_TF_1   | 1   |  |  |  |
|                                                               | 10                                                                                  | MIA_Temp/d            | MIA_Command/d            | 10 | M_ME_TF_1   | 1   |  |  |  |
|                                                               | 11                                                                                  | MIA_Temp/e            | MIA_Command/e            | 11 | M_ME_TF_1   | 1   |  |  |  |
|                                                               | 12                                                                                  | MIA_Temp/f            | MIA_Command/f            | 12 | M_ME_TF_1   | 1   |  |  |  |
|                                                               | 13                                                                                  | MIA_Temp/g            | MIA_Command/g            | 13 | M_ME_TF_1   | 1   |  |  |  |
|                                                               | 14                                                                                  | MIA_Temp/h            | MIA_Command/h            | 14 | M_ME_TF_1   | 1   |  |  |  |
|                                                               | 15                                                                                  | MIA_Temp/i            | MIA_Command/i            | 15 | M_ME_TF_1   | 1 👻 |  |  |  |
|                                                               |                                                                                     |                       |                          |    |             | ▶   |  |  |  |
|                                                               | < 1 - 24 of 24 > Go to: 0                                                           |                       |                          |    |             |     |  |  |  |
|                                                               |                                                                                     |                       |                          |    |             |     |  |  |  |

# Support

For questions about **IndigoSCADA**, please email your request to the following e-mail or use the forum at Sourceforge site.

E-MAIL: info at enscada.com SITE: https://sourceforge.net/projects/indigoscada/ SITE: https://www.enscada.com/a7khg9/indigoscada.html FORUM: https://sourceforge.net/p/indigoscada/discussion/users/